# MARKING

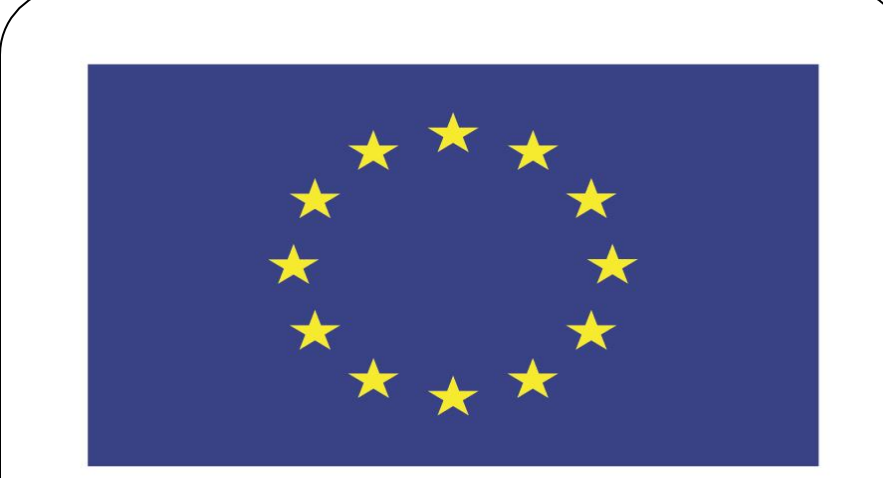

### Co-funded by the European Union

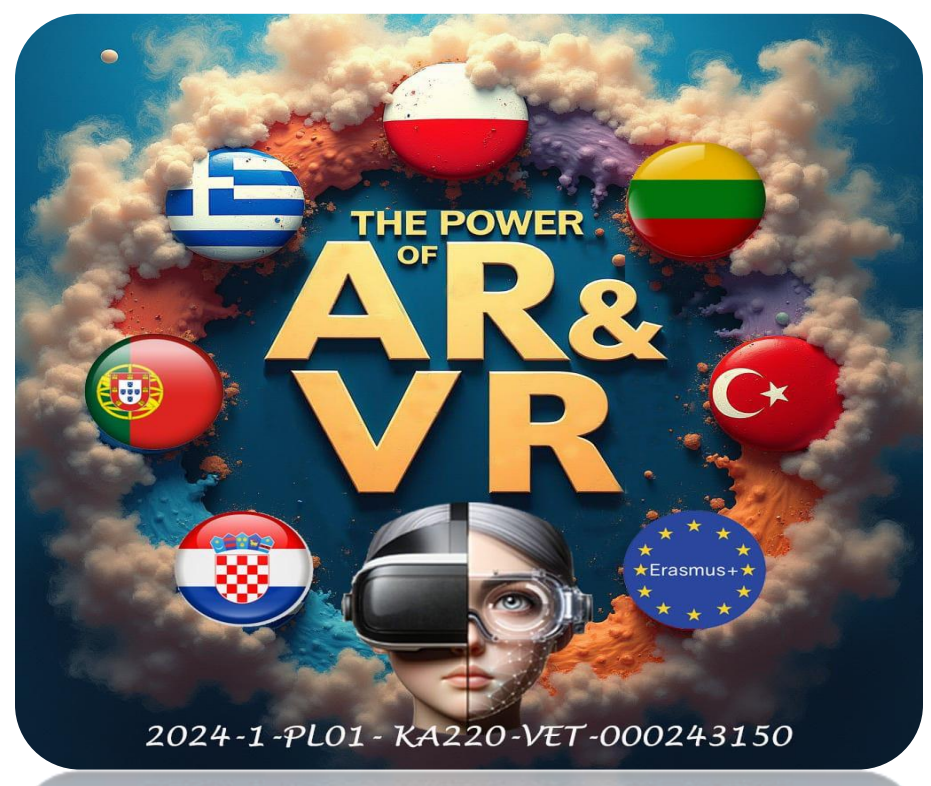

2024-1-PL01-KA220-VET-000243150

JACEK KAWAŁEK

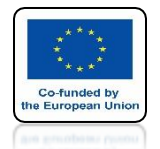

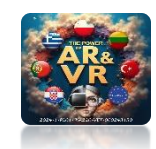

### WE RUN THE BLENDER PROGRAM NEXT WE REMOVE THE OBJECT USING THE X KEYS

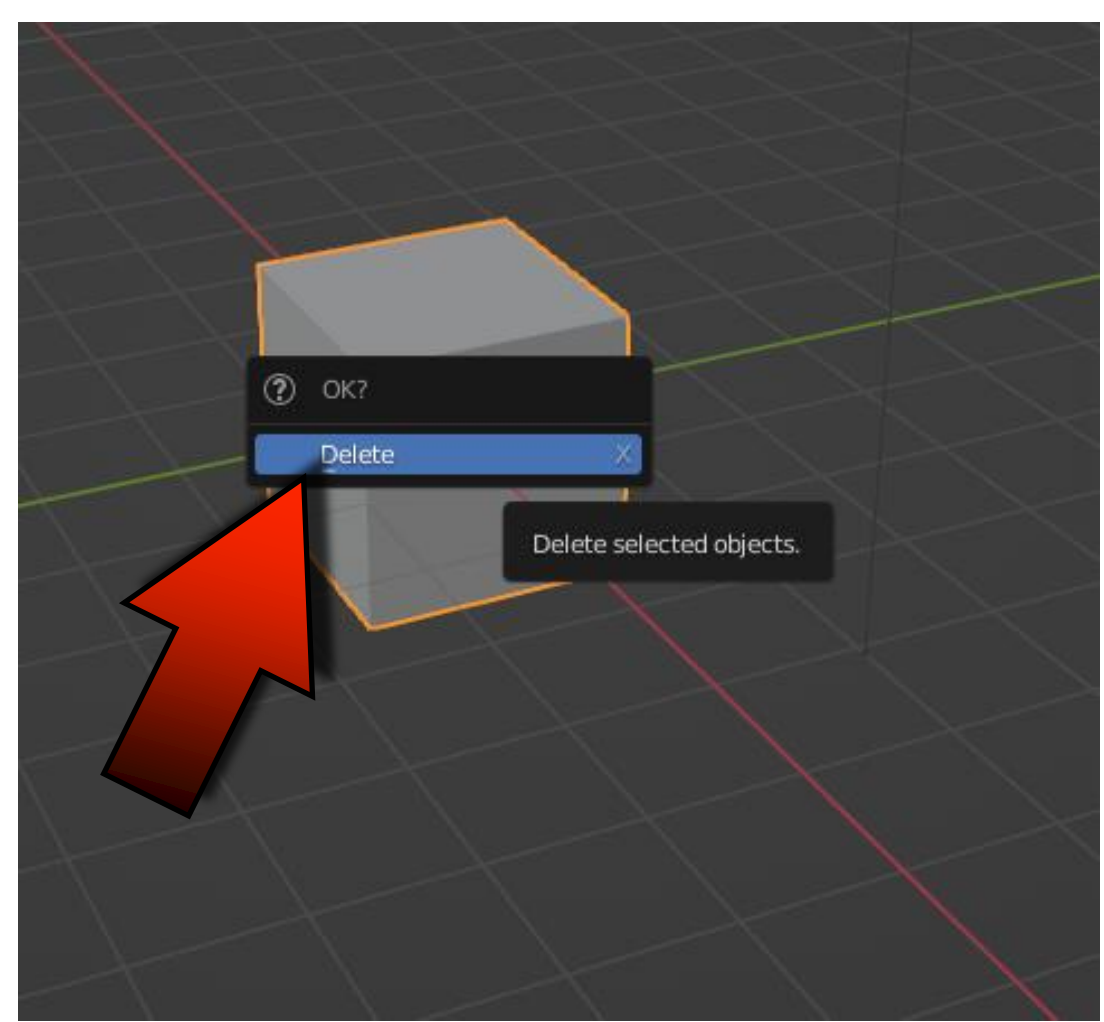

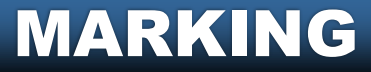

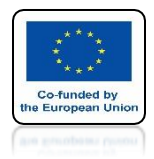

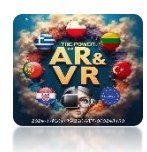

## USING SHIFT+A WE ADD UV SPHERE

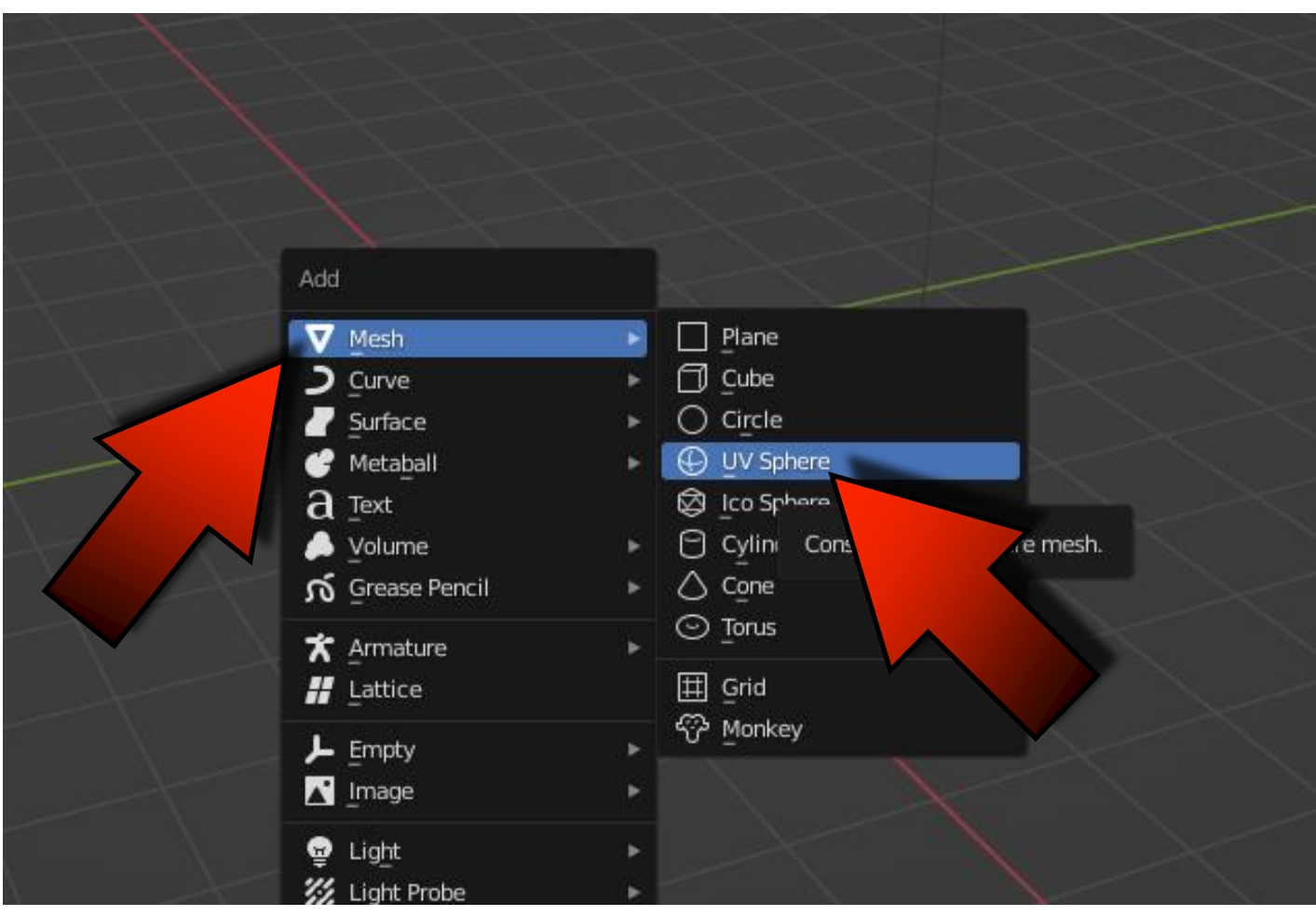

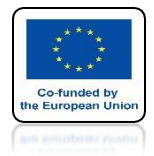

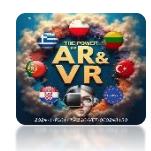

### AT THE BEGINNING WE ARE IN OBJECT MODE

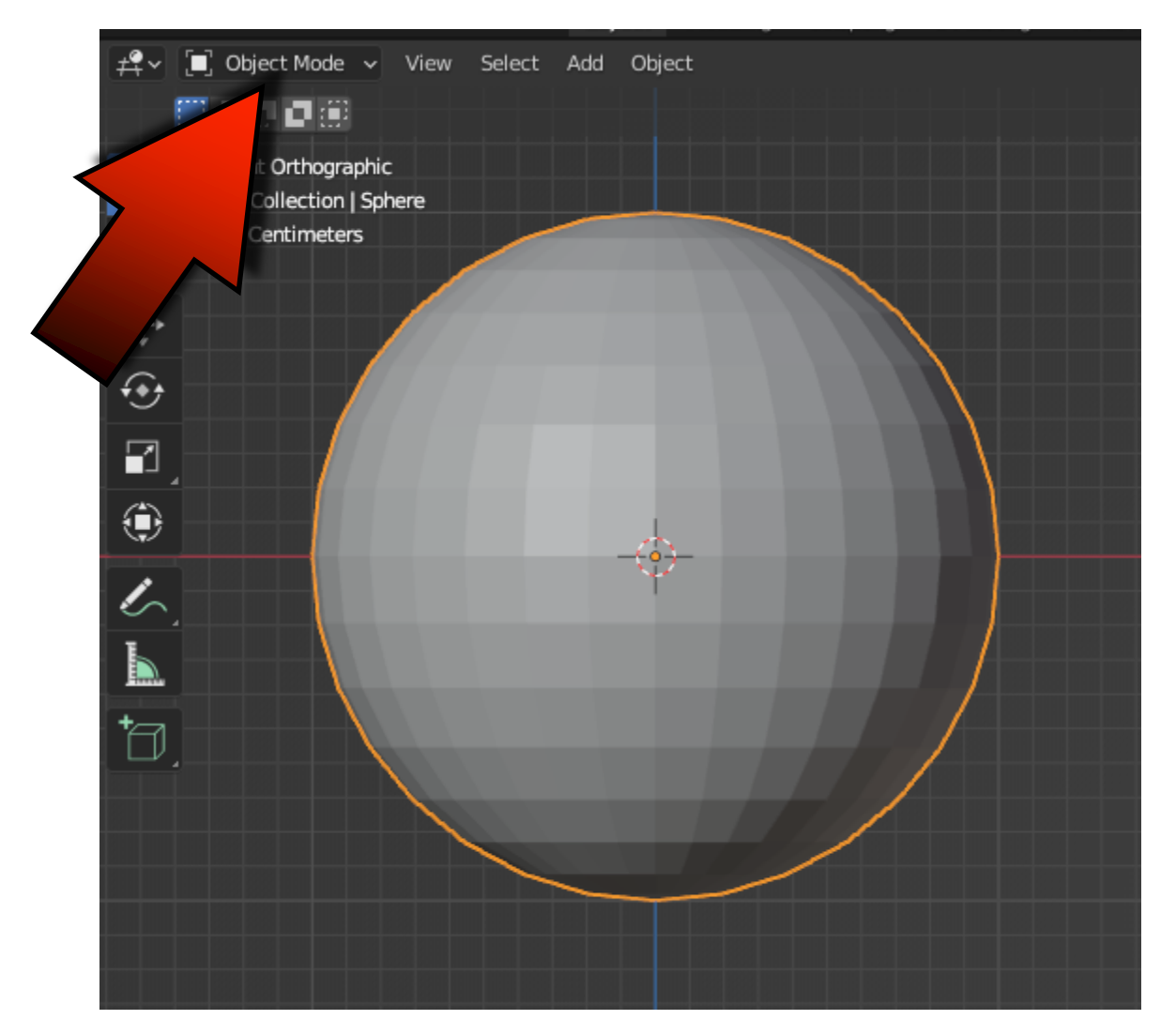

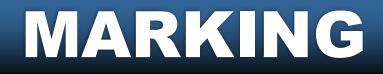

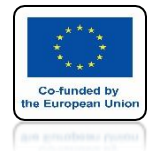

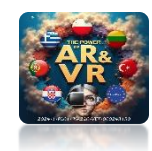

### BY PRESSING THE TAB KEY WE GO TO EDIT MODE

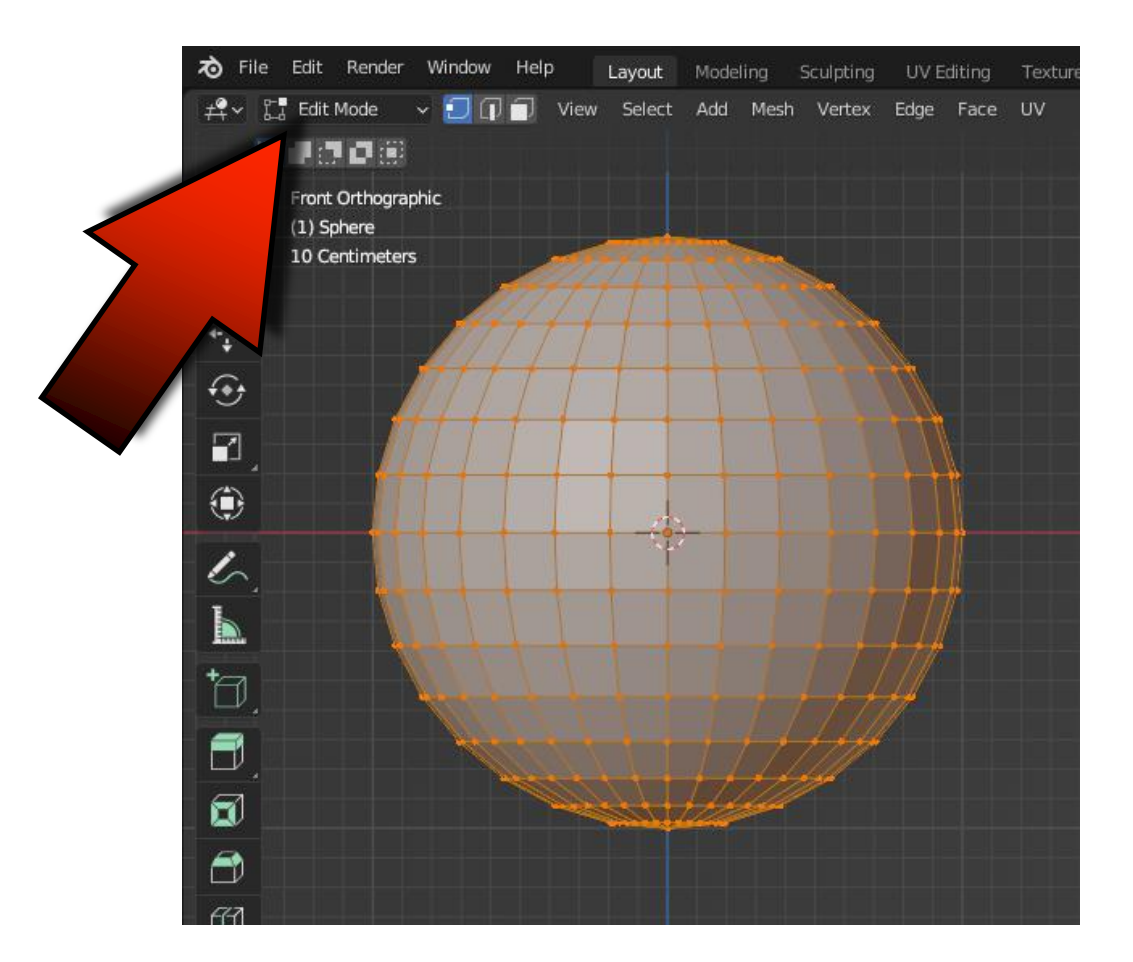

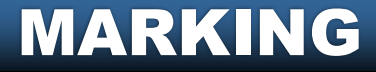

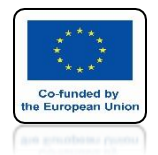

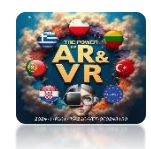

### **KEY A MARKS ALL VERTEXES** WHICH ARE ILLUMINATED ARE ORANGE

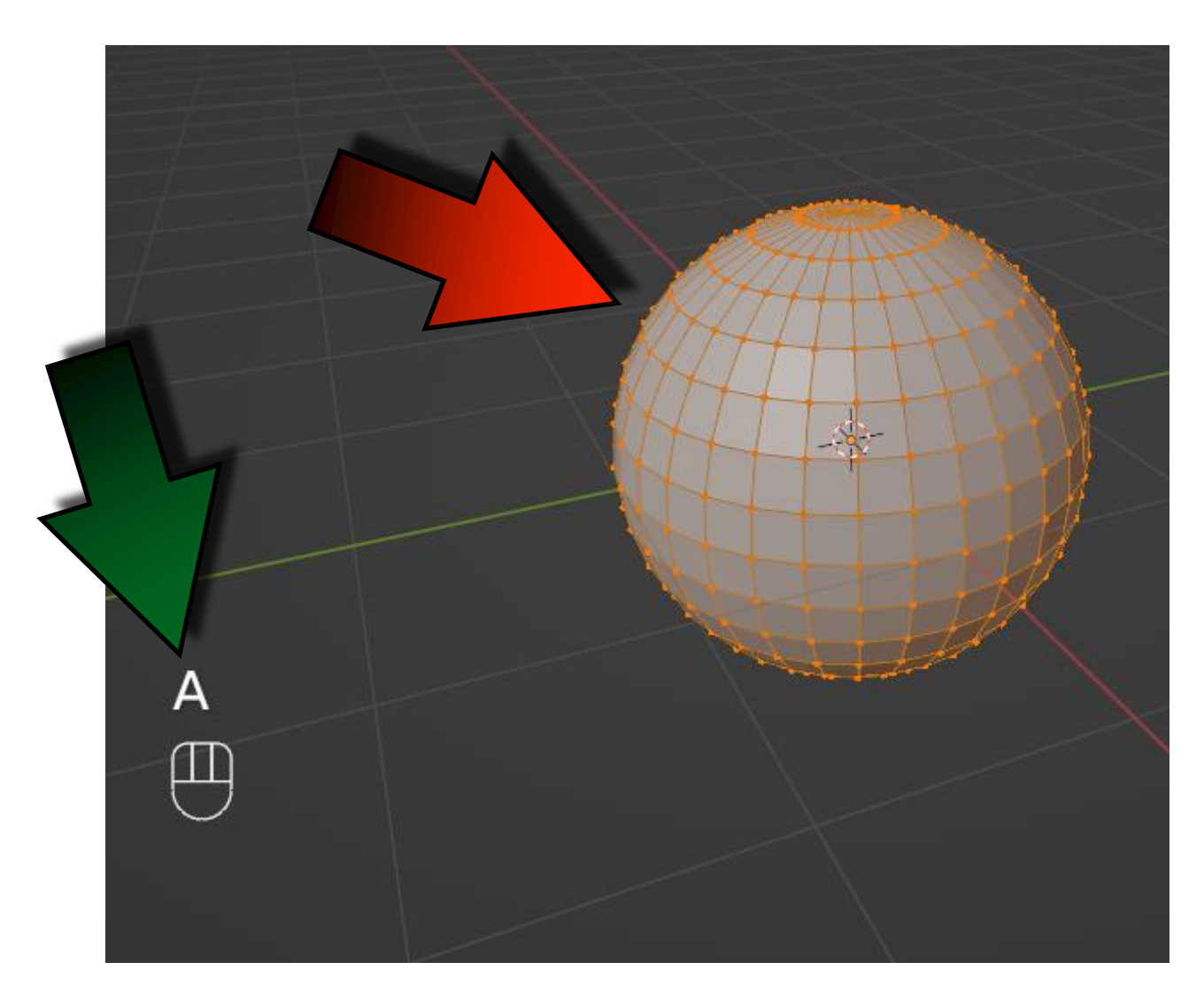

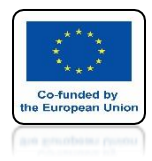

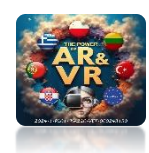

### ALT+A KEYS REMOVE SELECTION

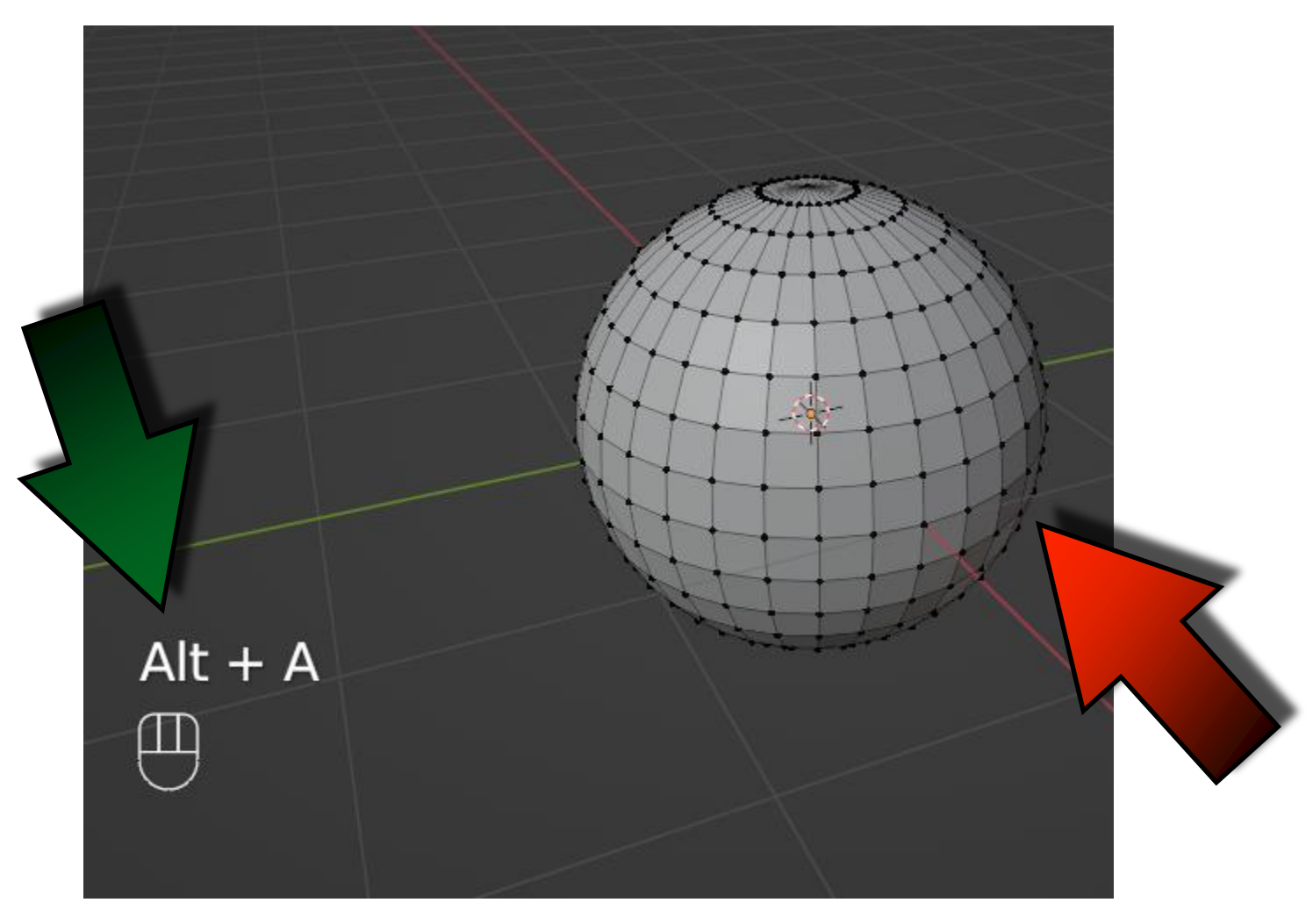

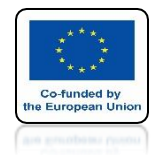

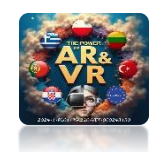

## BY CLICKING ON VERTEX WE SELECT A SINGLE ELEMENT

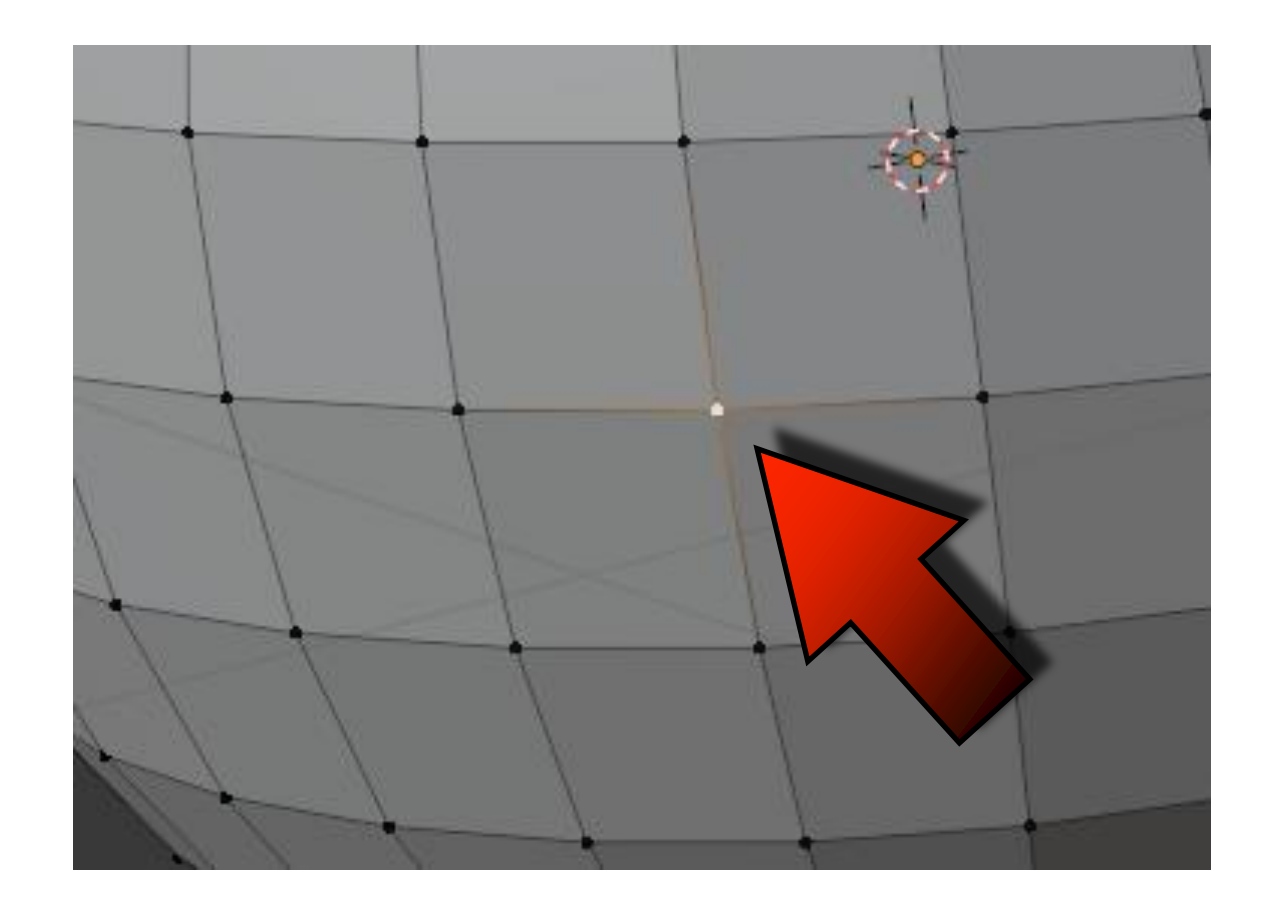

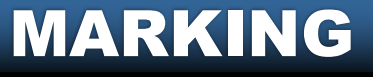

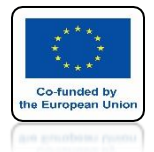

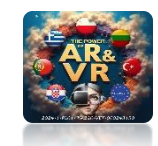

### WITH THE SHIFT KEY WE CAN SELECT MORE ELEMENTS

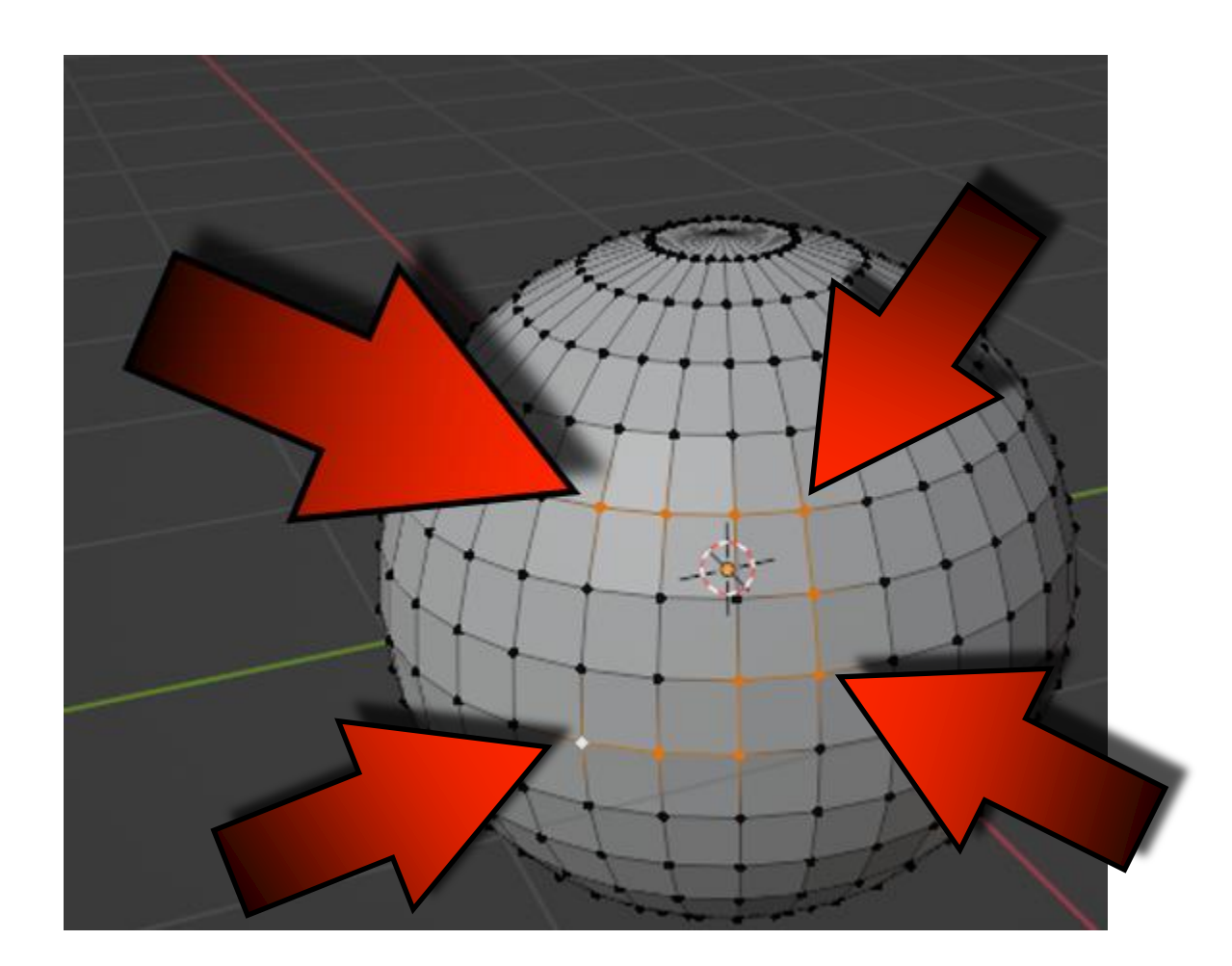

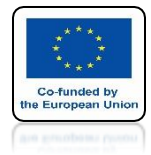

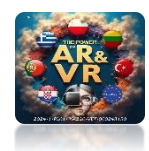

### SELECTION MODE VERTEX

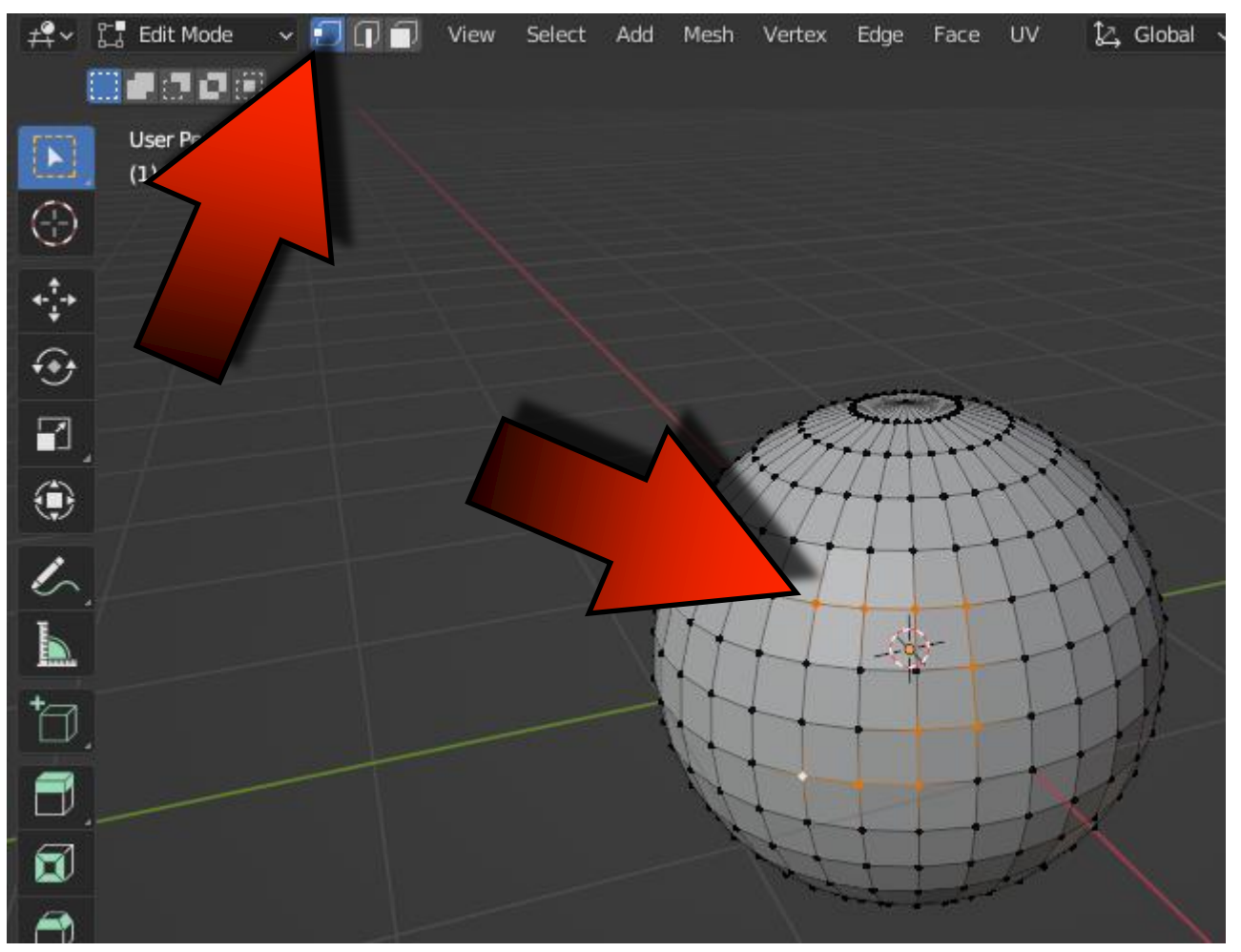

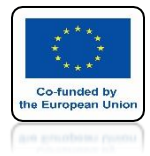

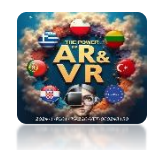

### SELECTION MODE EDGE

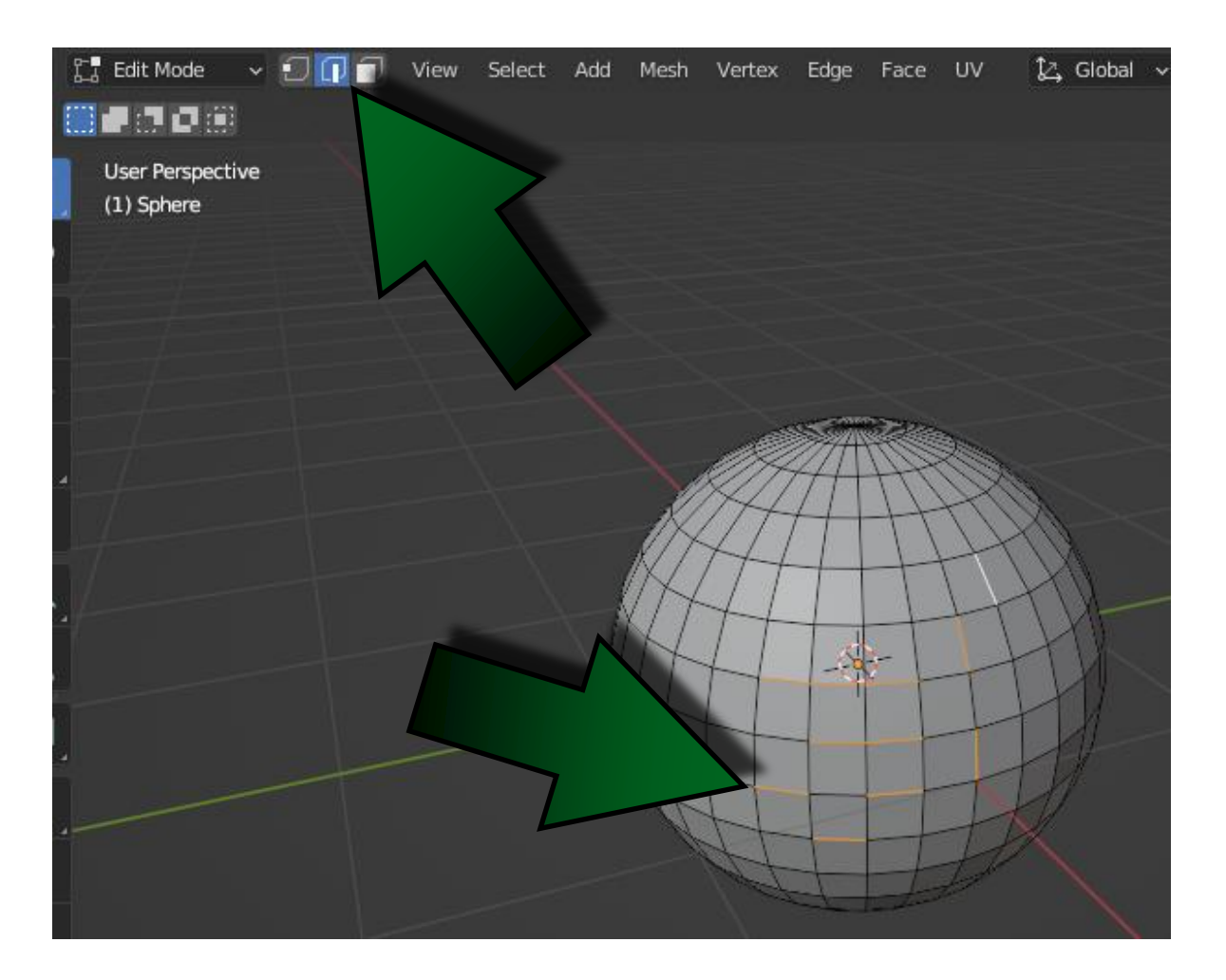

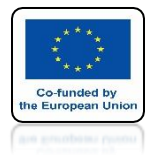

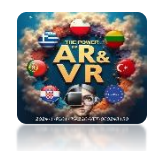

### SELECTION MODE FACE

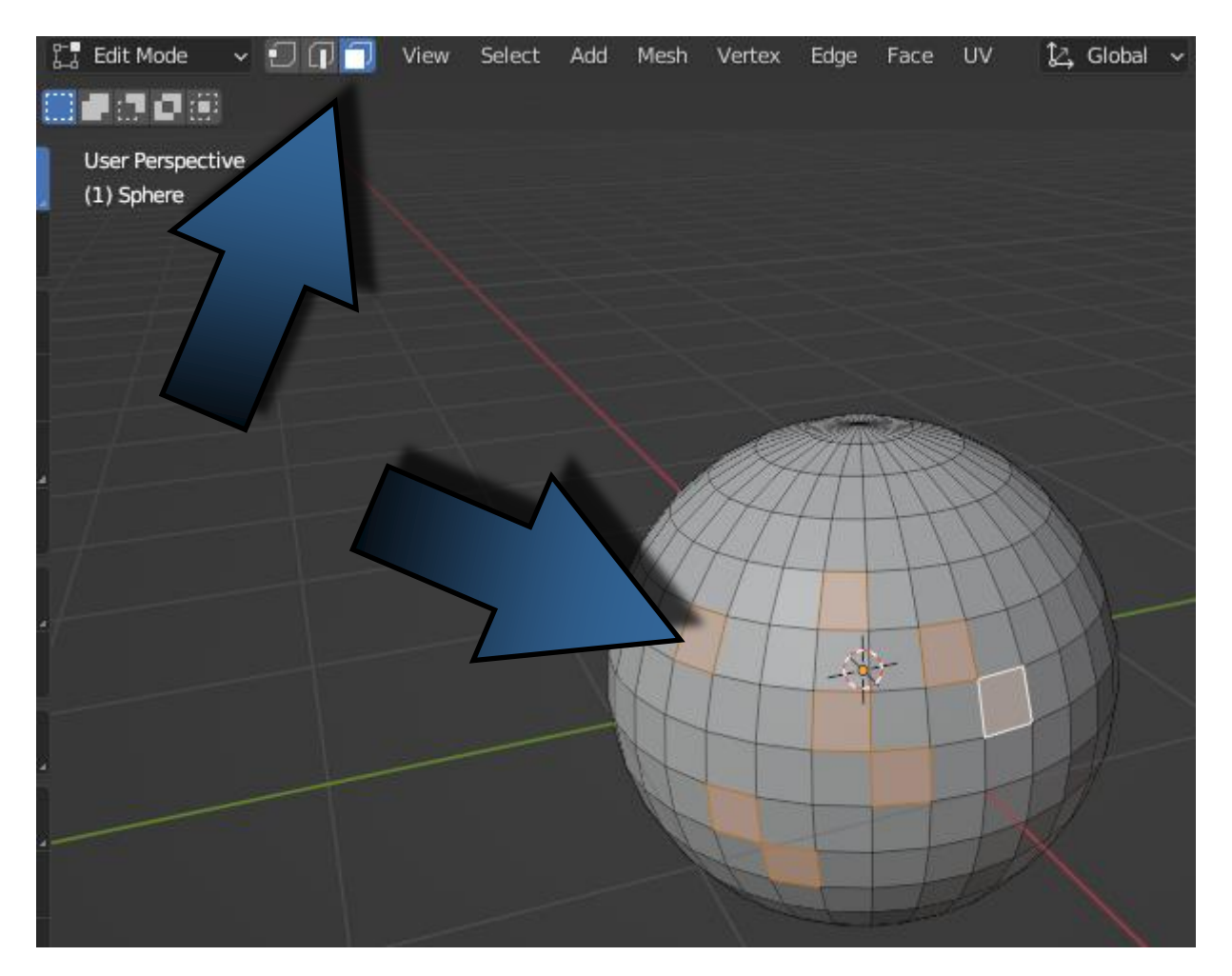

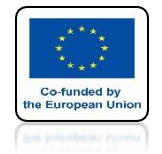

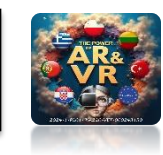

### FASTER SWITCHING BETWEEN INDIVIDUAL MODES CAN BE OBTAINED BY USING THE KEYS 1 - 2 - 3FROM THE ALPHANUMERIC KEYBOARD

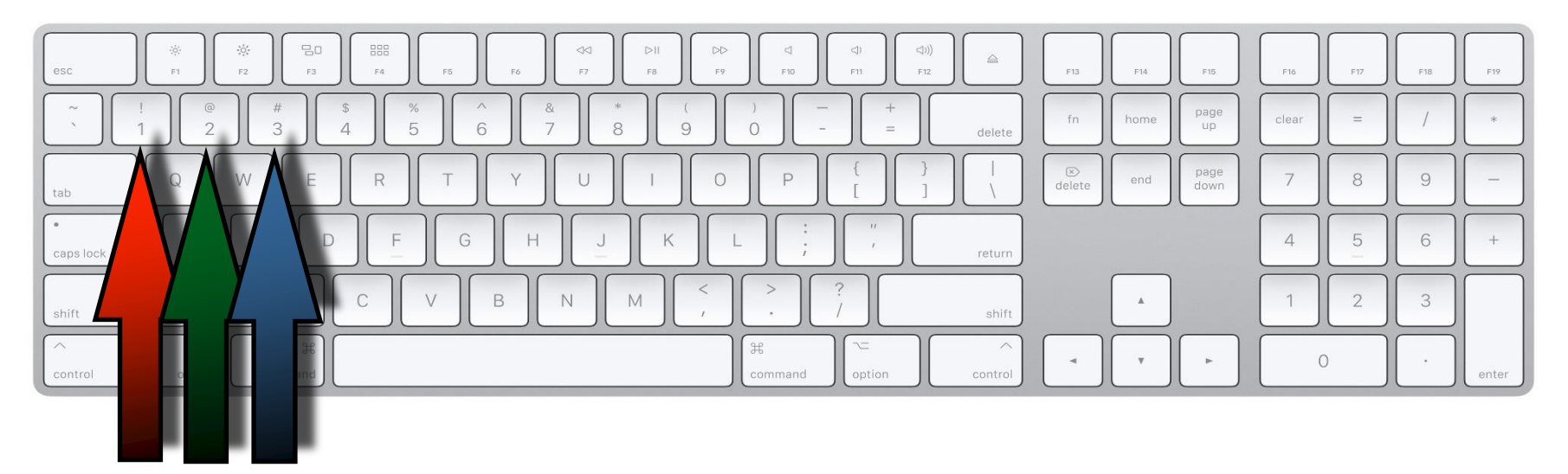

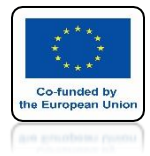

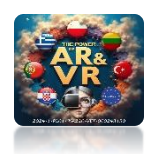

### SELECTION MODE VERTEX

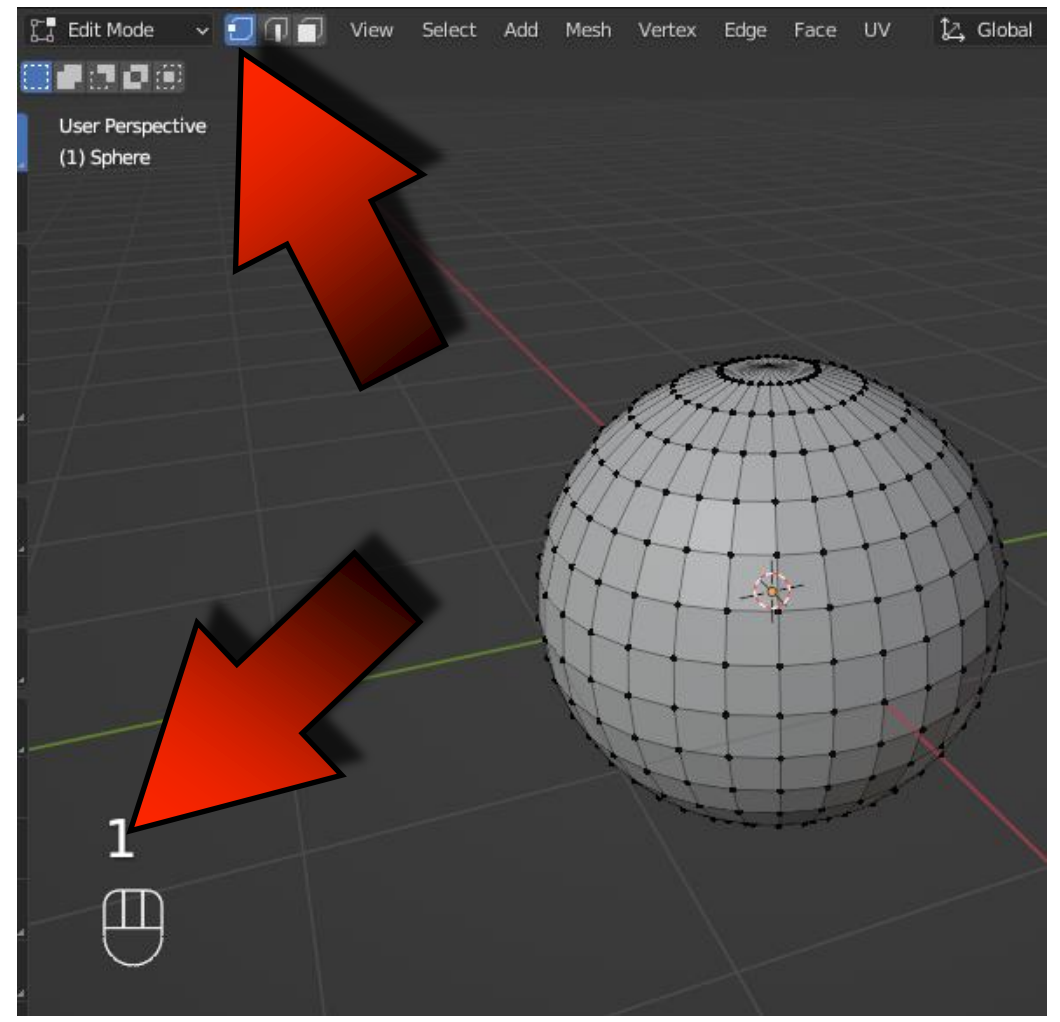

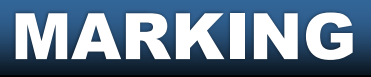

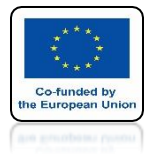

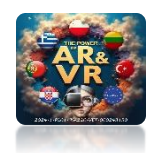

### SELECTION MODE EDGE

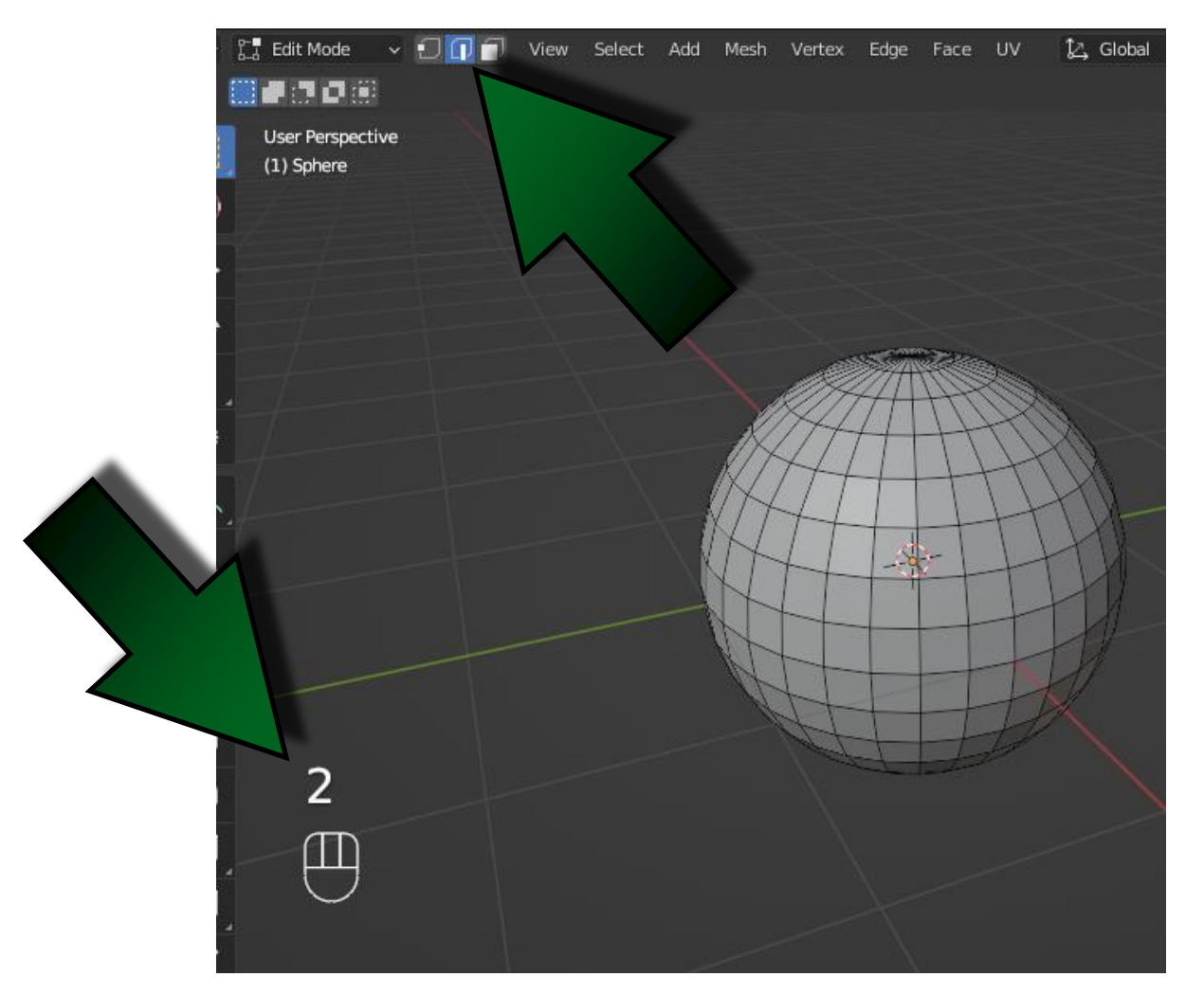

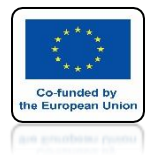

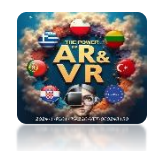

### SELECTION MODE FACE

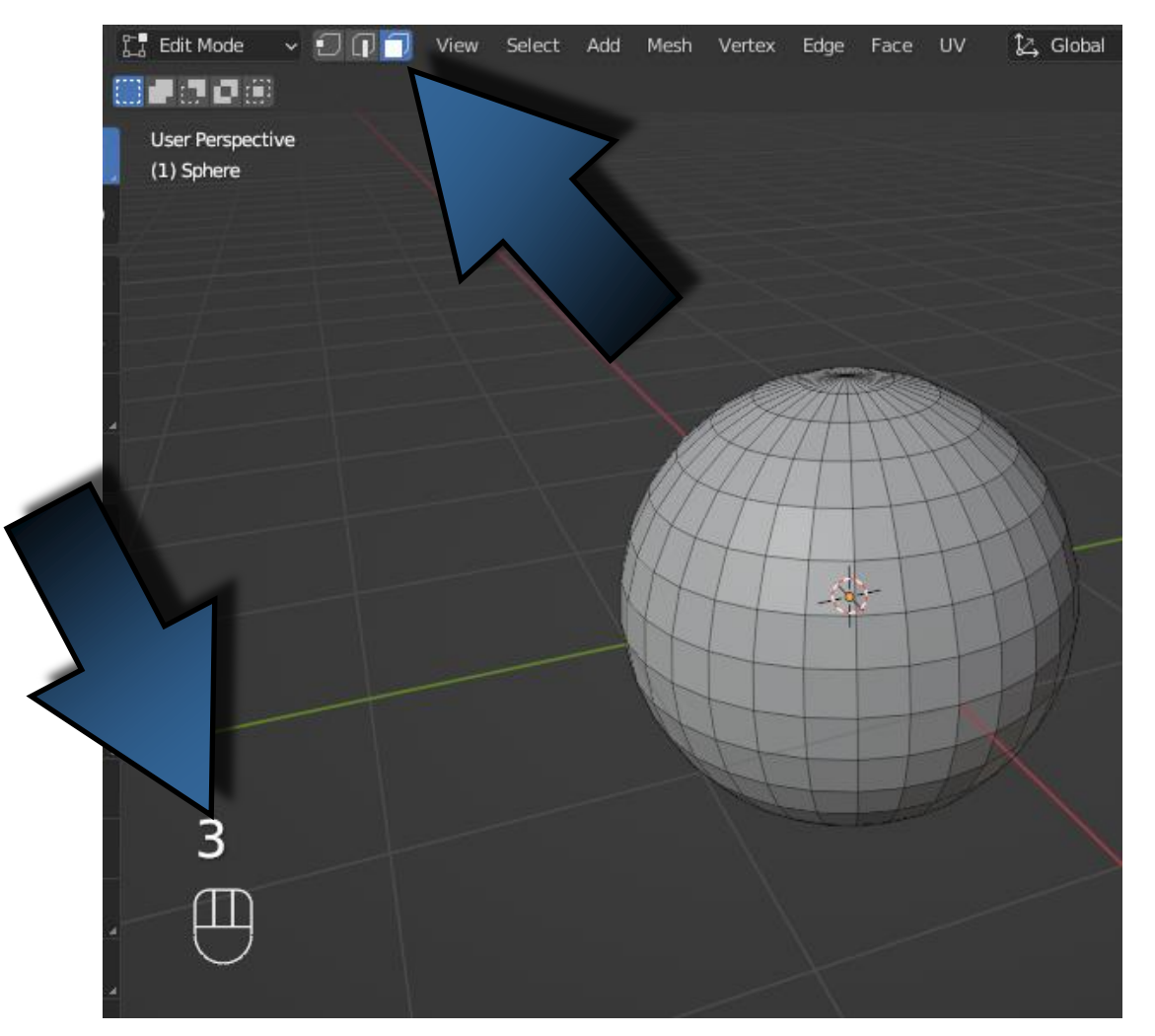

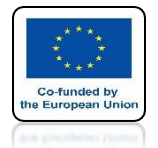

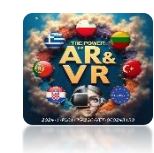

### USING THE C KEY WE CAN SELECT AS IF WE WERE PAINTING WITH A BRUSH

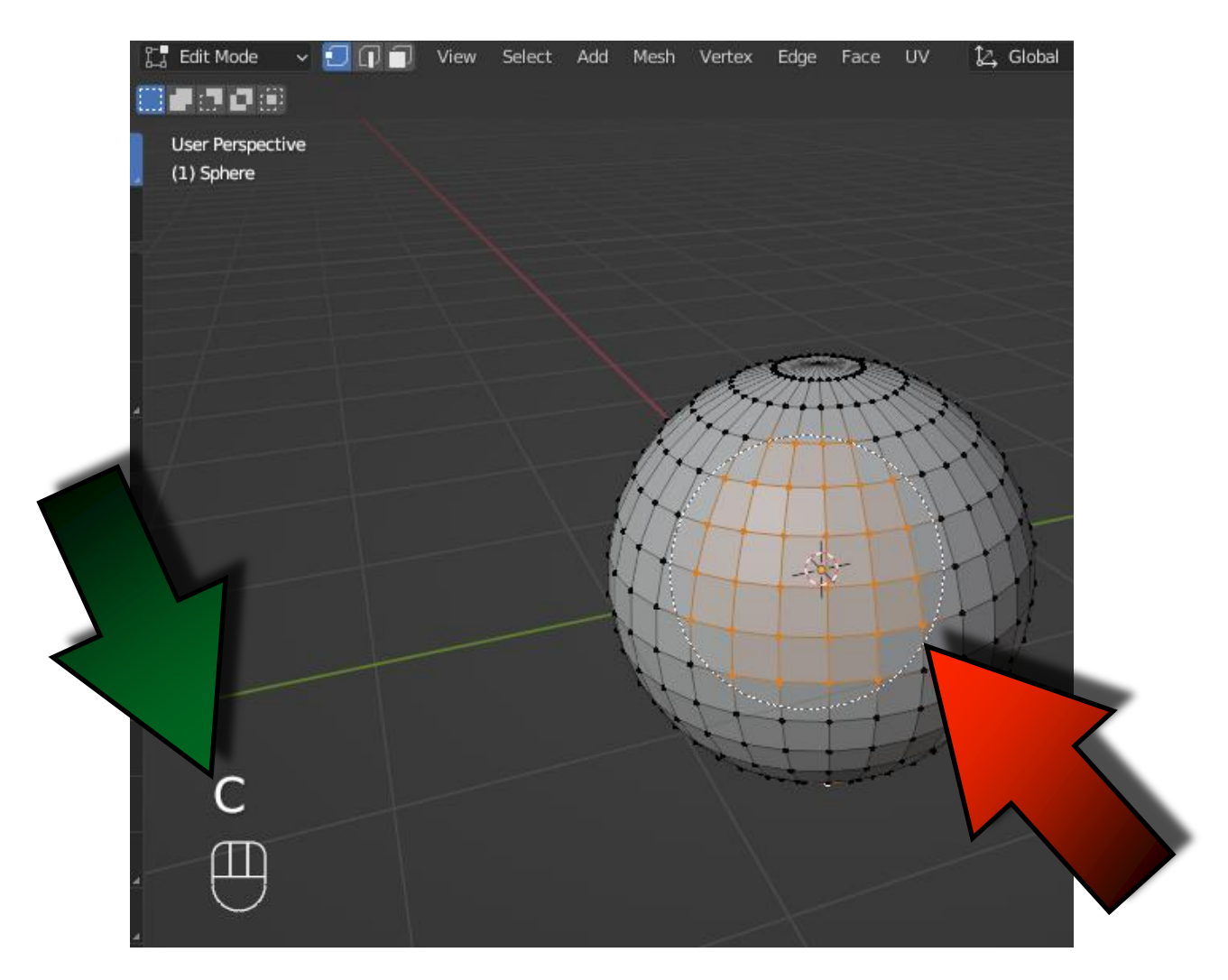

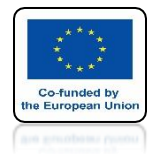

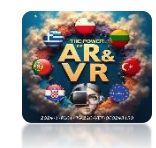

### WE CHANGE THE BRUSH SIZE USING THE MOUSE ROLLER

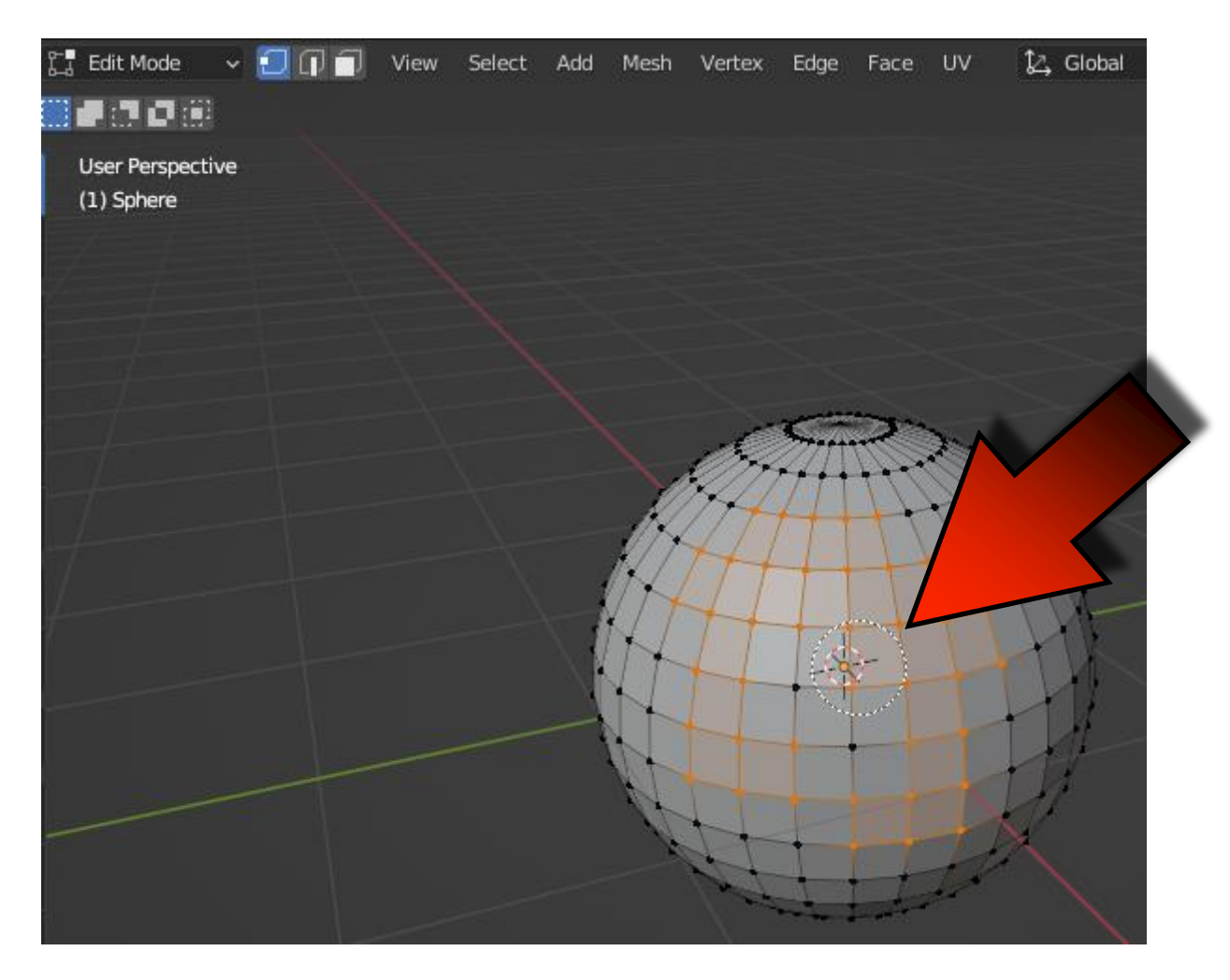

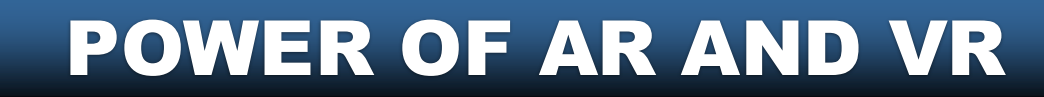

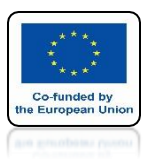

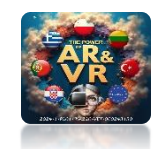

### USING THE B KEY WE TURN ON RECTANGULAR SELECTION

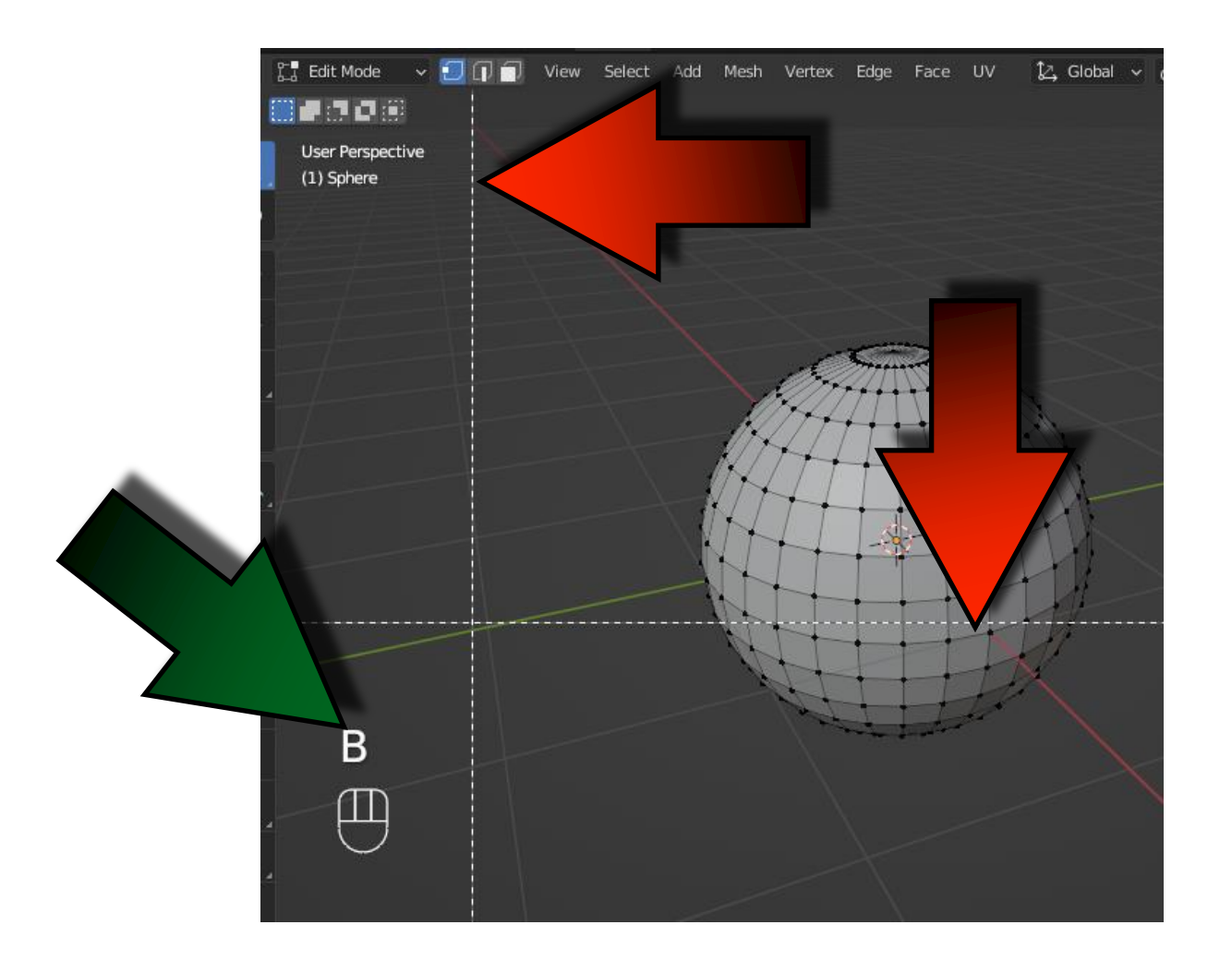

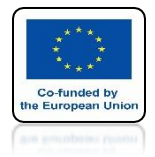

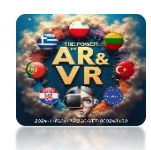

## USING YOUR MOUSE DRAW A RECTANGLE

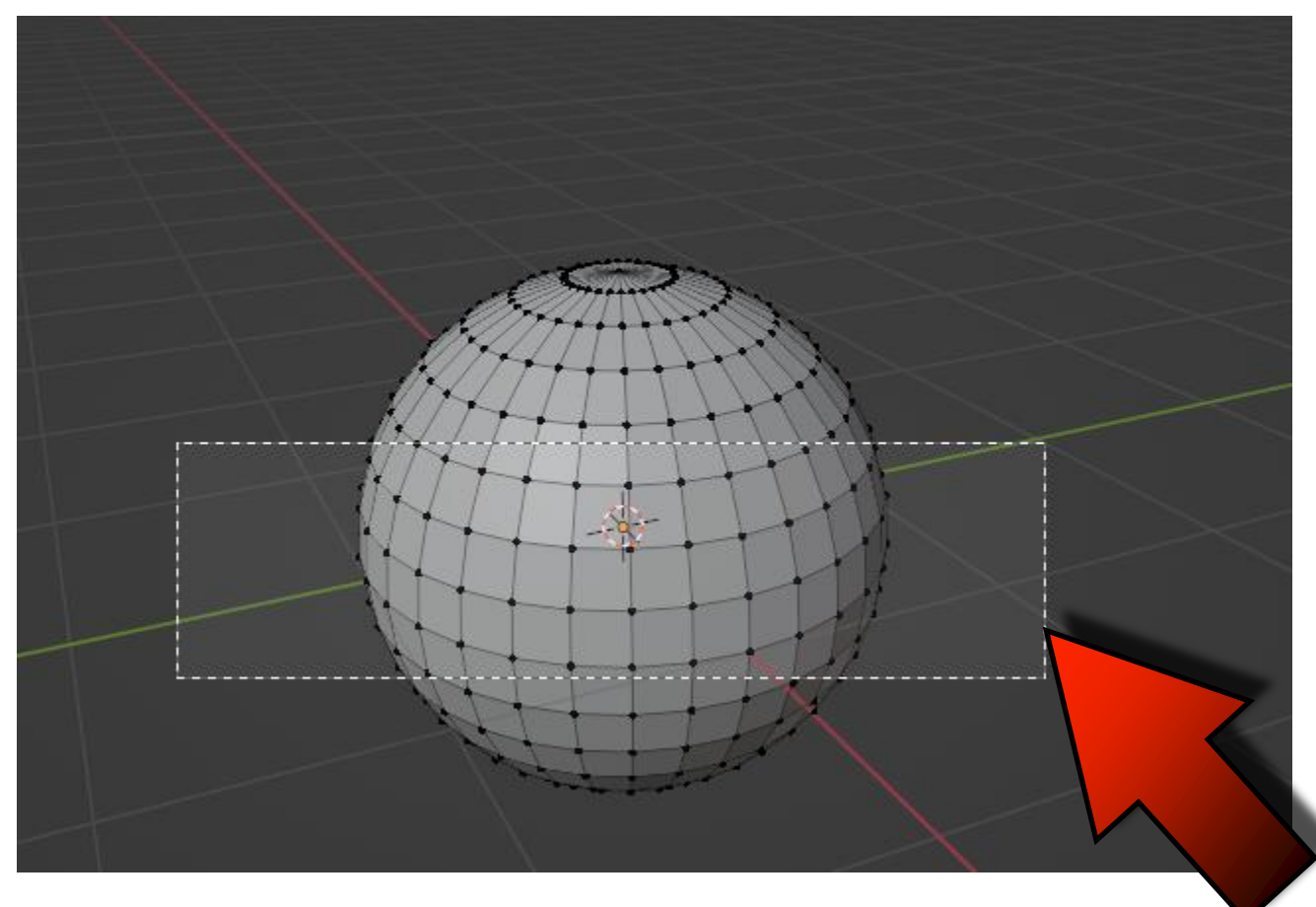

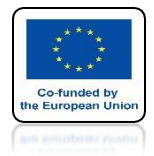

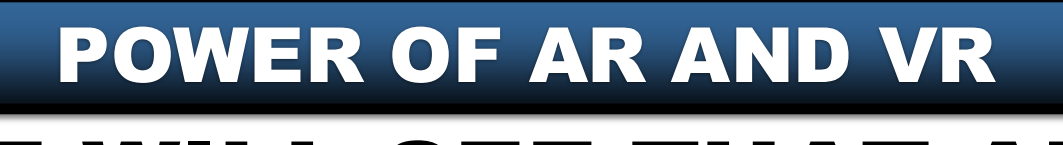

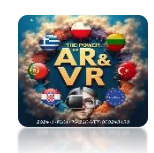

### WE WILL SEE THAT ALL THE OUTLINED VERTEXES HAVE BEEN MARKED

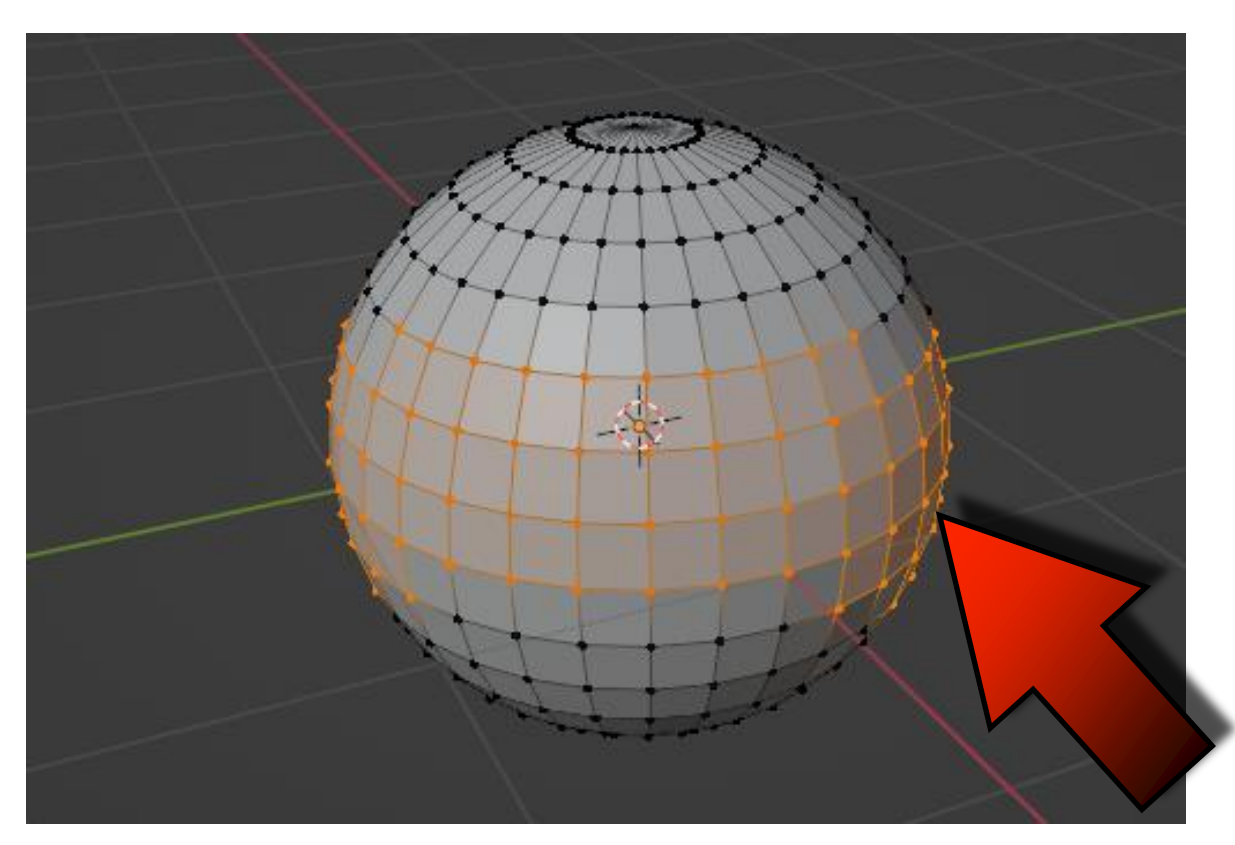

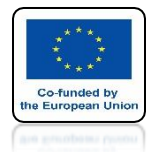

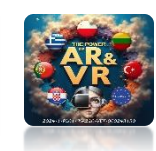

### LET US PAY ATTENTION TO THE POSITION OF THE AXIS

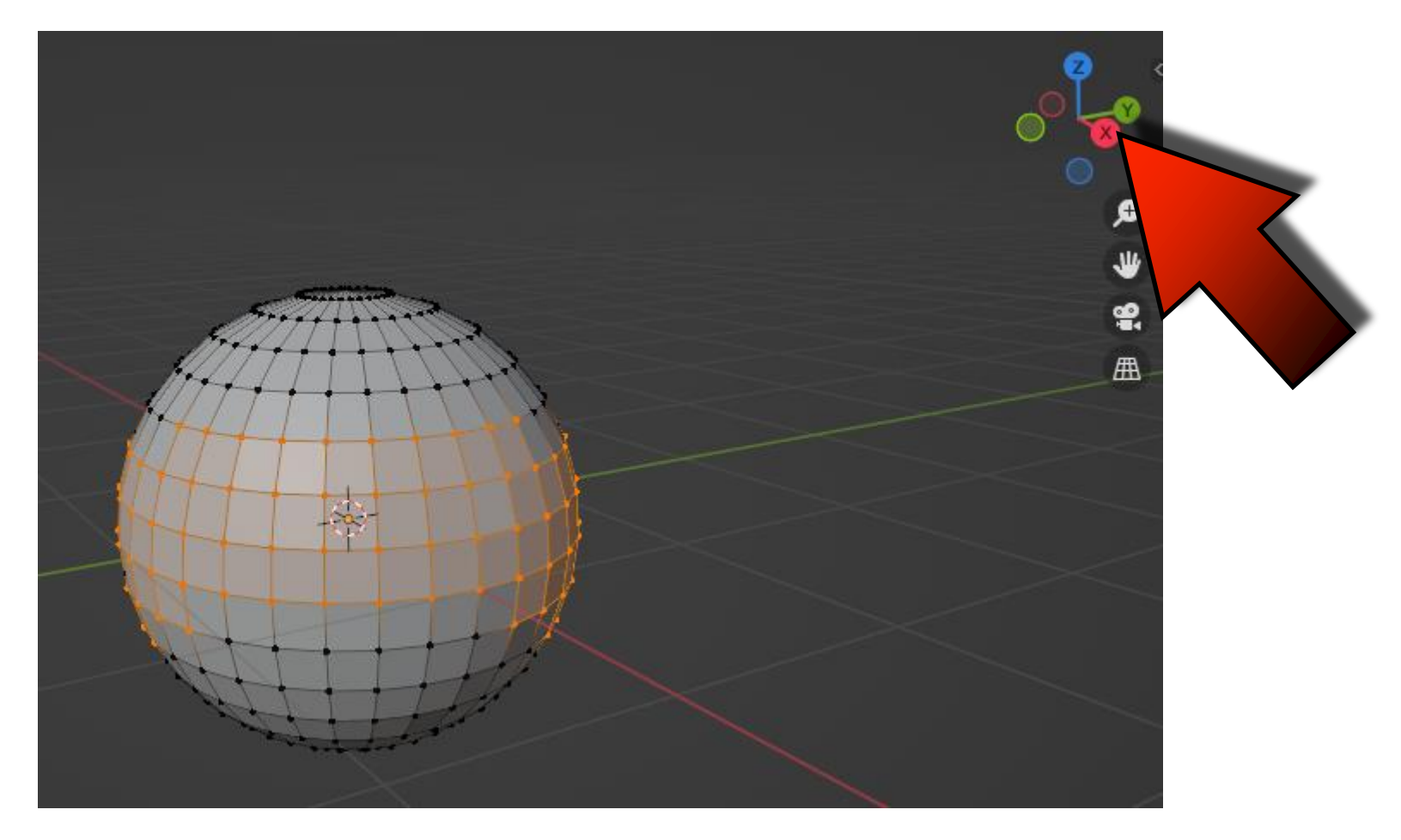

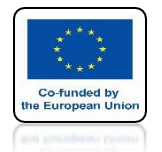

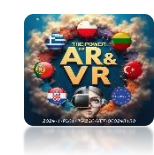

### BY HOLDING THE MOUSE WHEEL, LET'S MOVE IT AND ROTATE THE 3D OBJECT

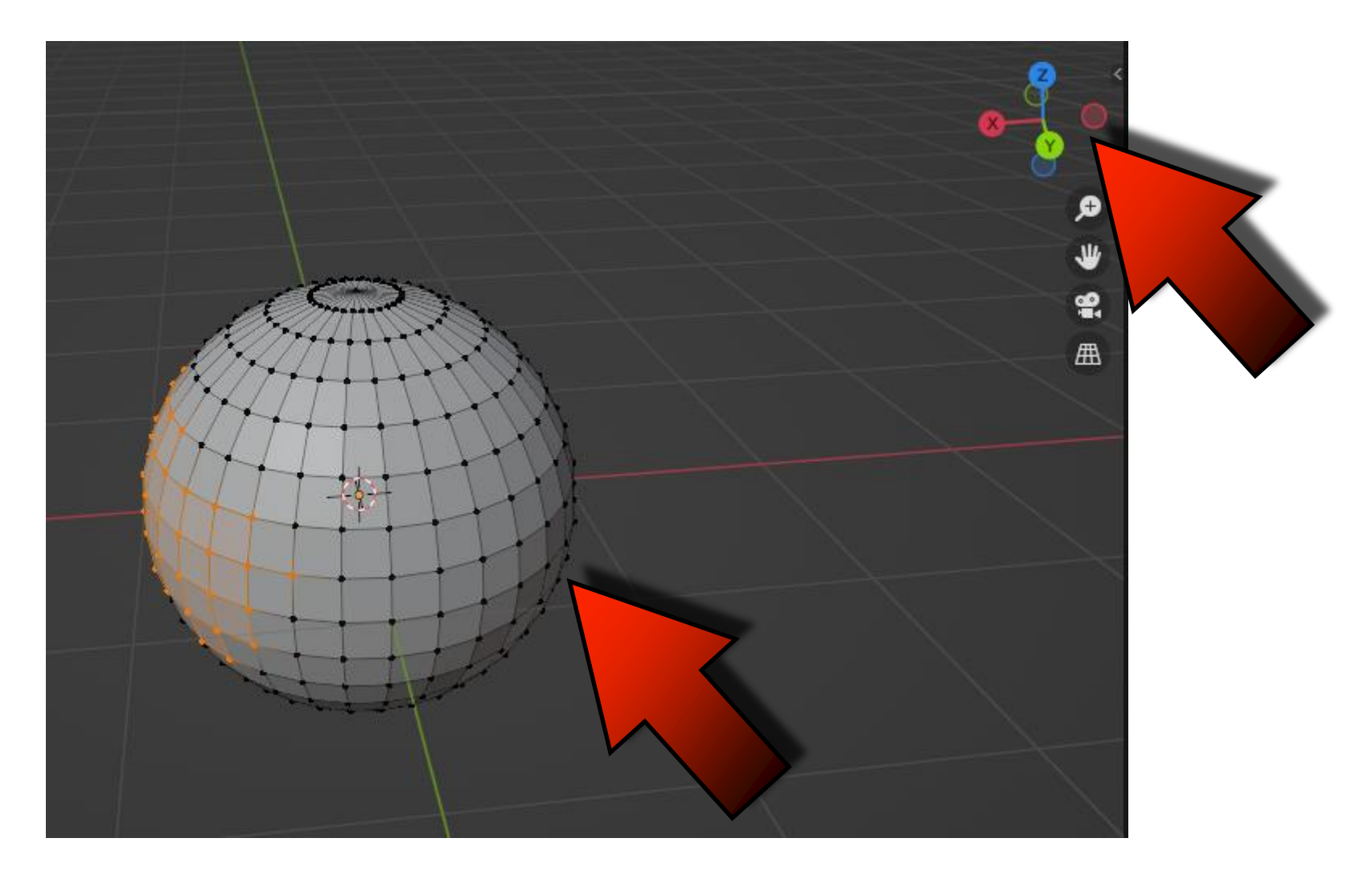

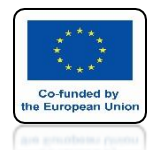

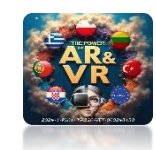

### WE WILL SEE THAT THE ELEMENTS AT THE BACK HAVEN'T BEEN MARKED

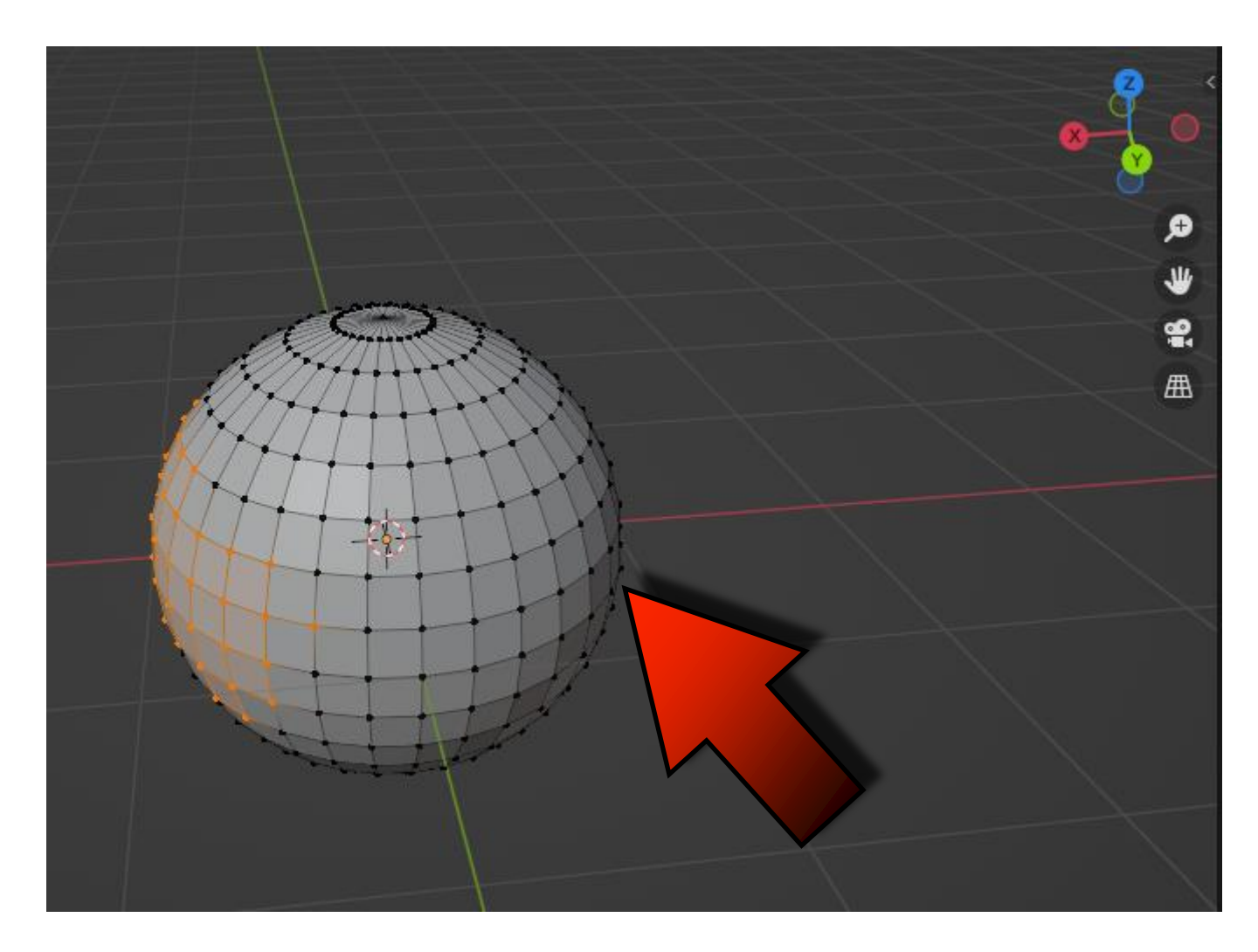

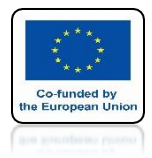

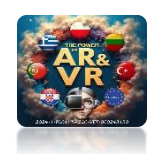

## LET'S PRESS THE Z KEY

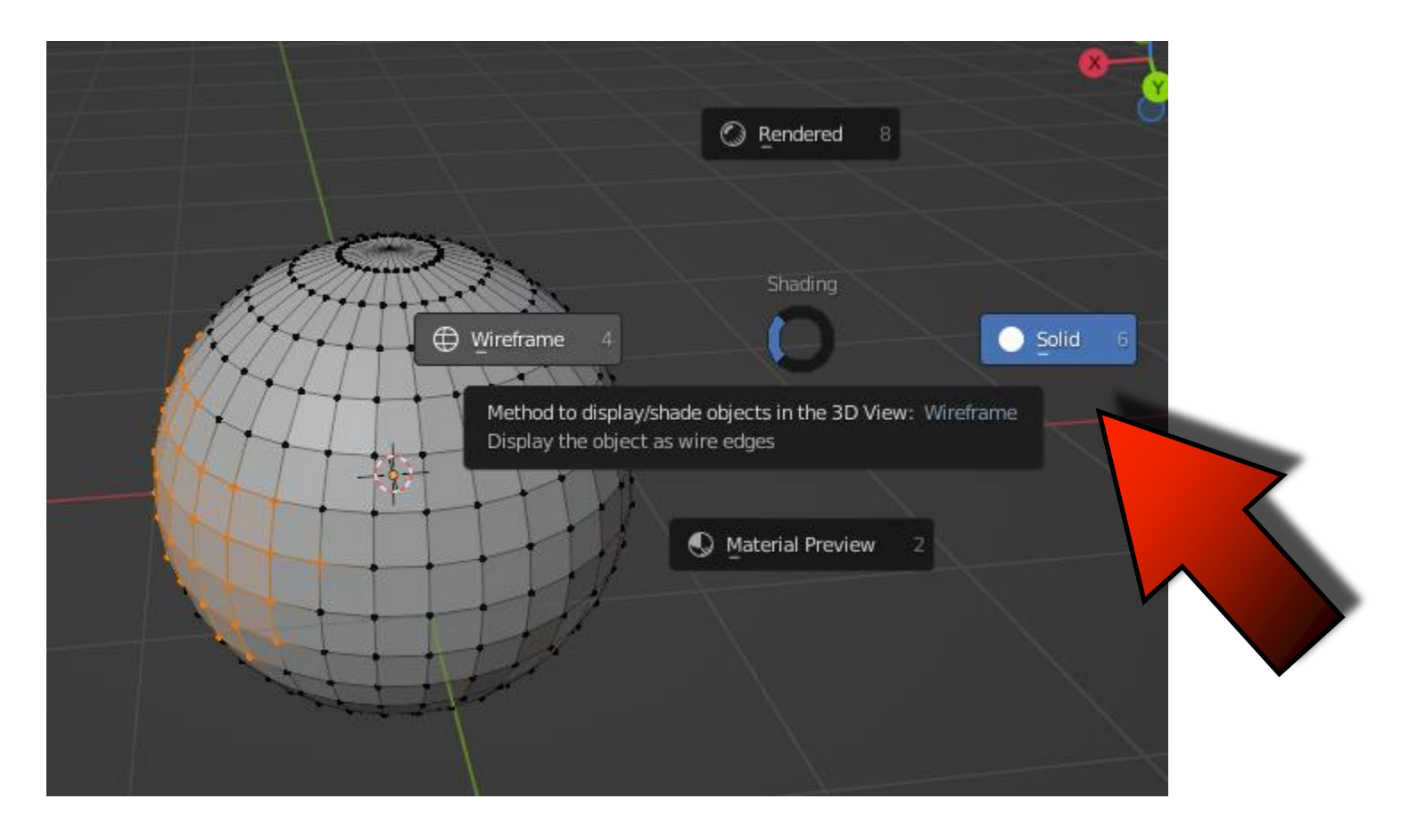

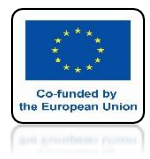

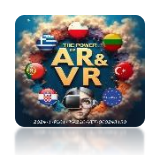

### THEN LET'S SELECT WIREFRAME

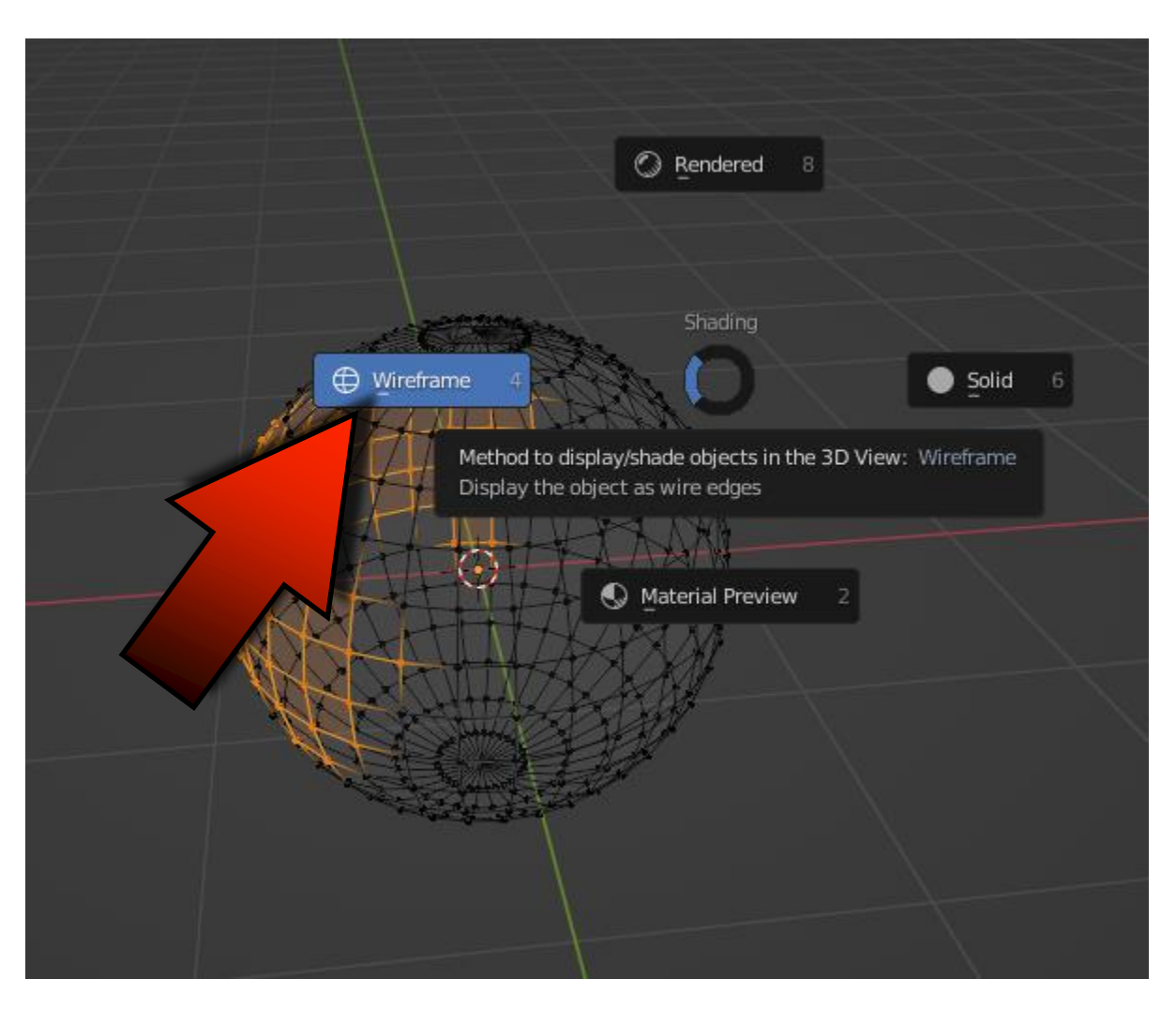

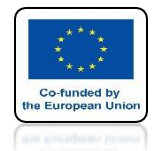

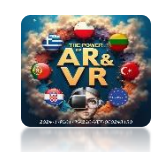

### KEYS A TO REMOVE SELECTION AND WITH KEY B TO TURN ON RECTANGULAR SELECTION

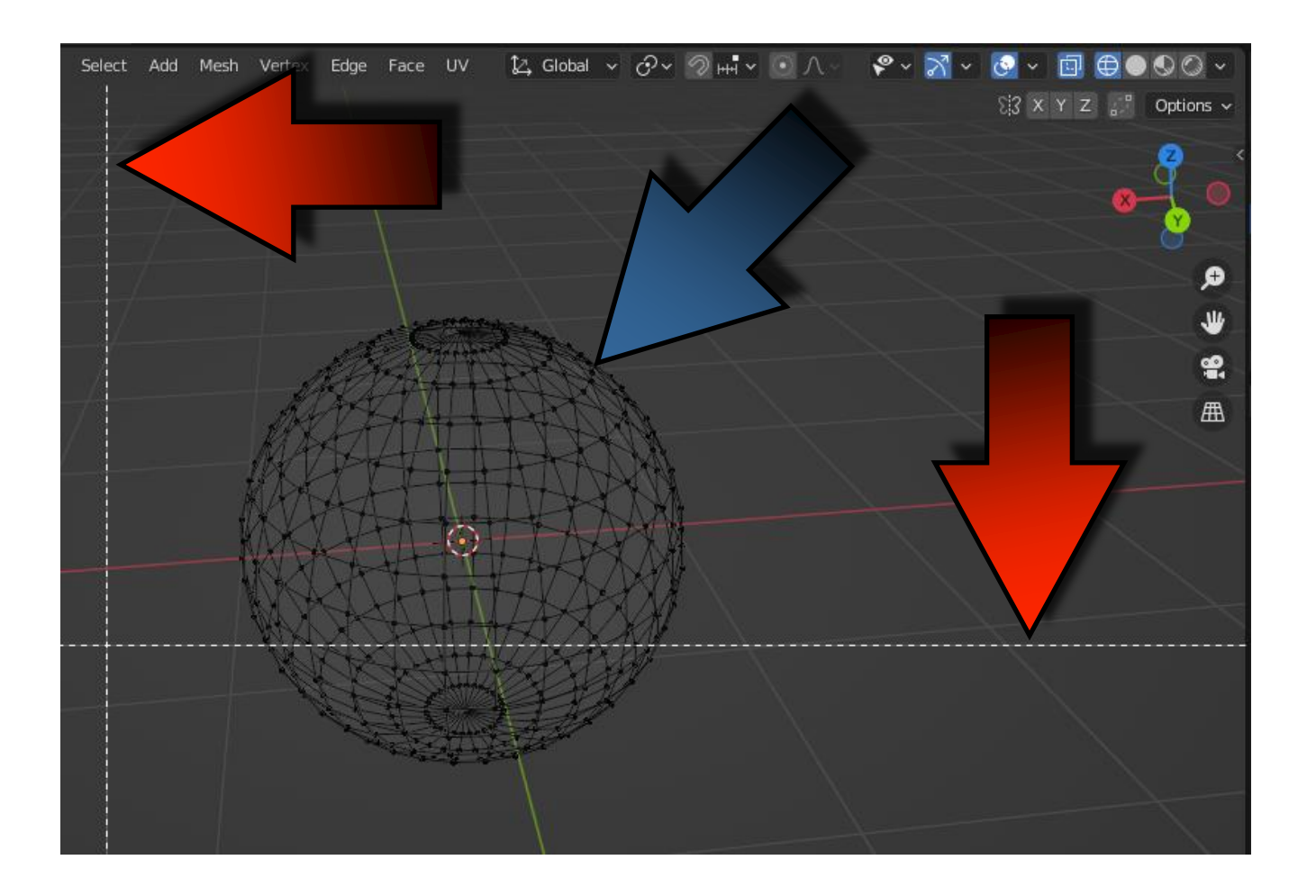

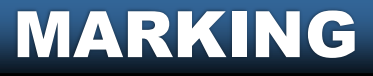

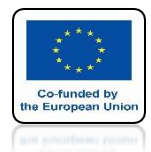

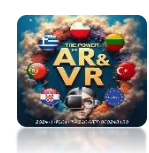

## USING THE MOUSE LET'S DRAW A RECTANGLE

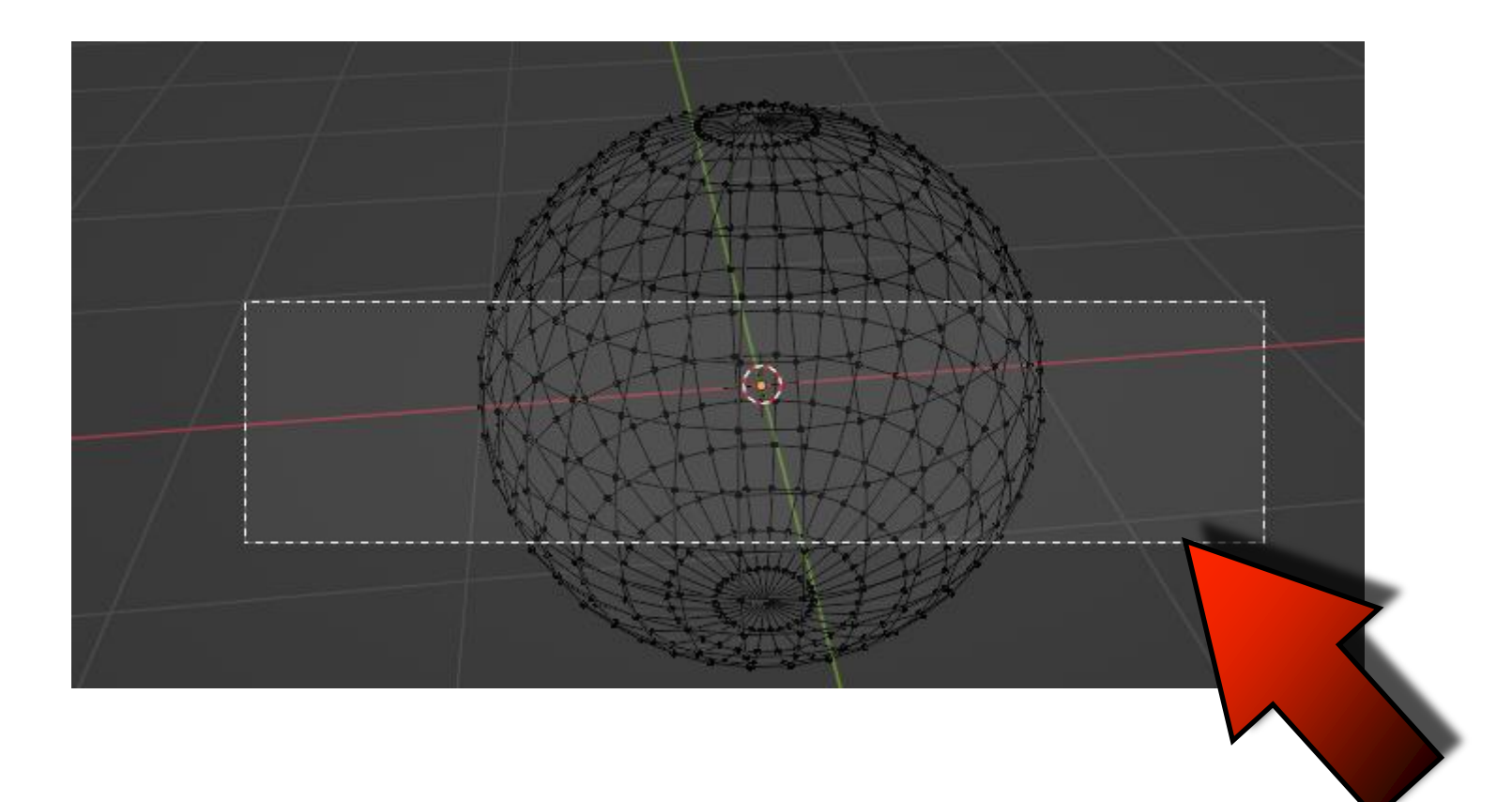

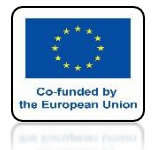

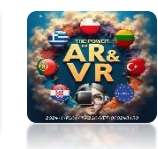

### WHEN WE SEE ALL THE ELEMENTS THEN THE PROGRAM WILL ALSO MARK THEM EVEN THOSE ON THE OTHER SIDE

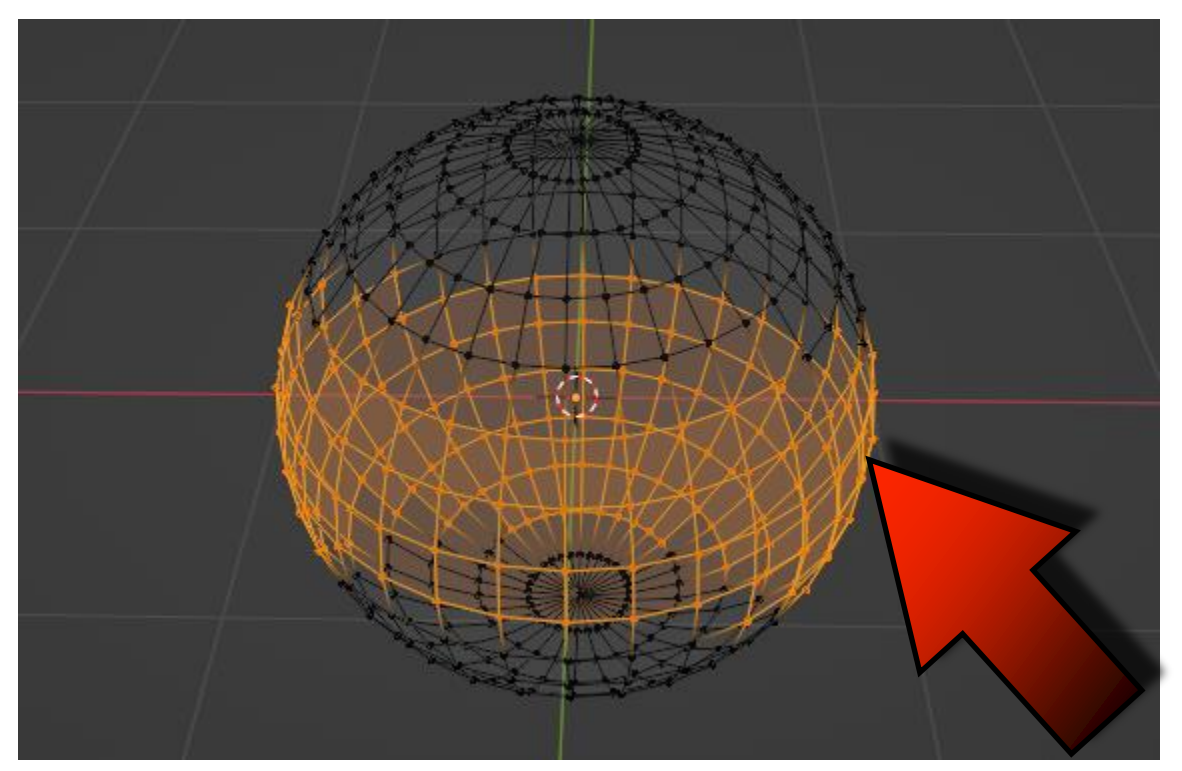

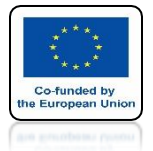

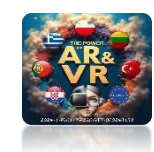

### USING THESE BUTTONS WE CAN TURN ON DIFFERENT VIEW COMBINATIONS

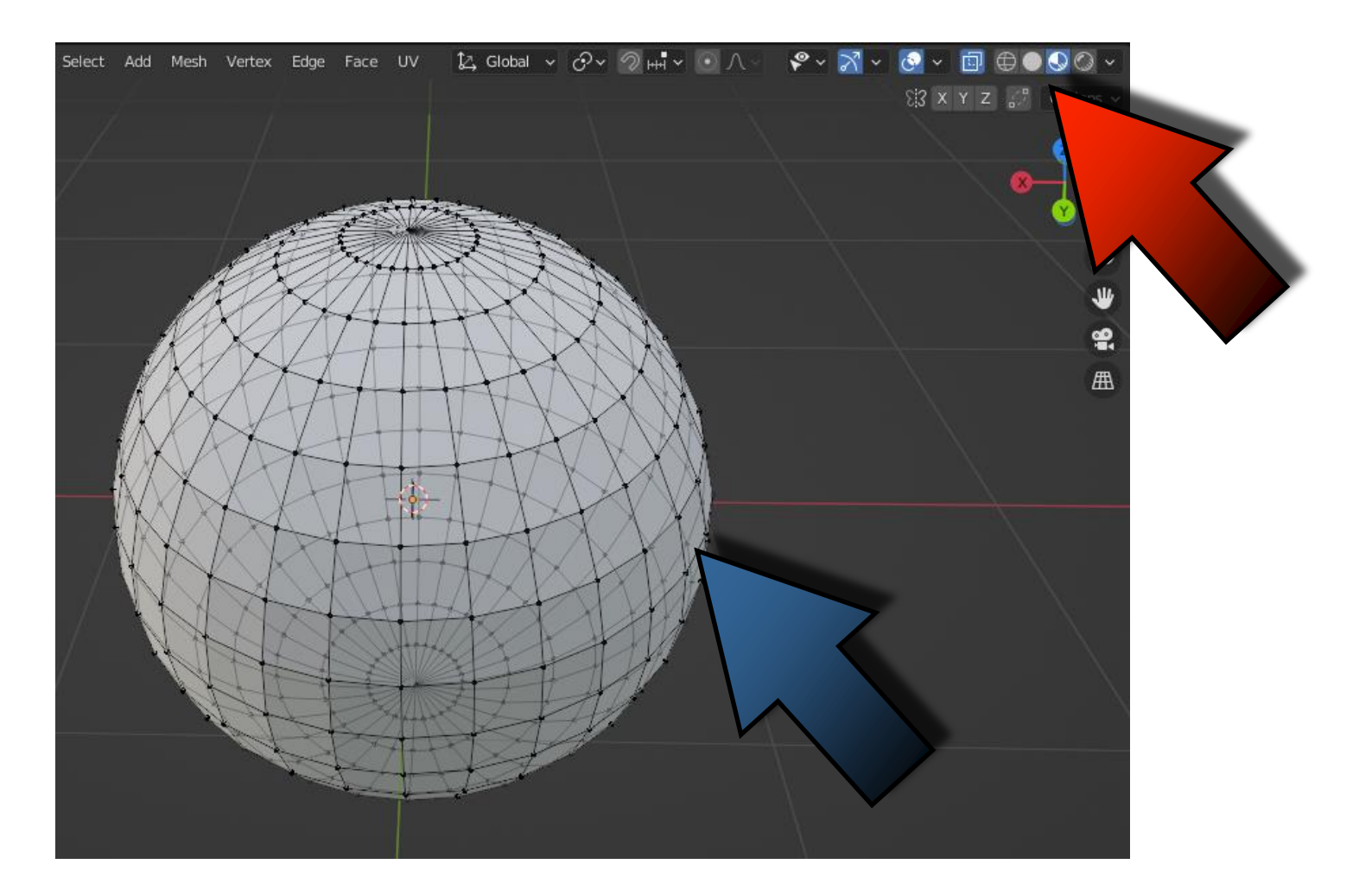

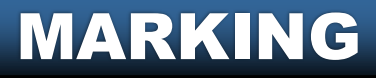

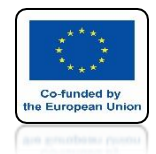

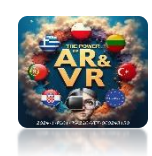

### WITH THE CTRL KEY AND THE RIGHT MOUSE KEY, WE CAN OUTLINE AND SELECT ANY SHAPE

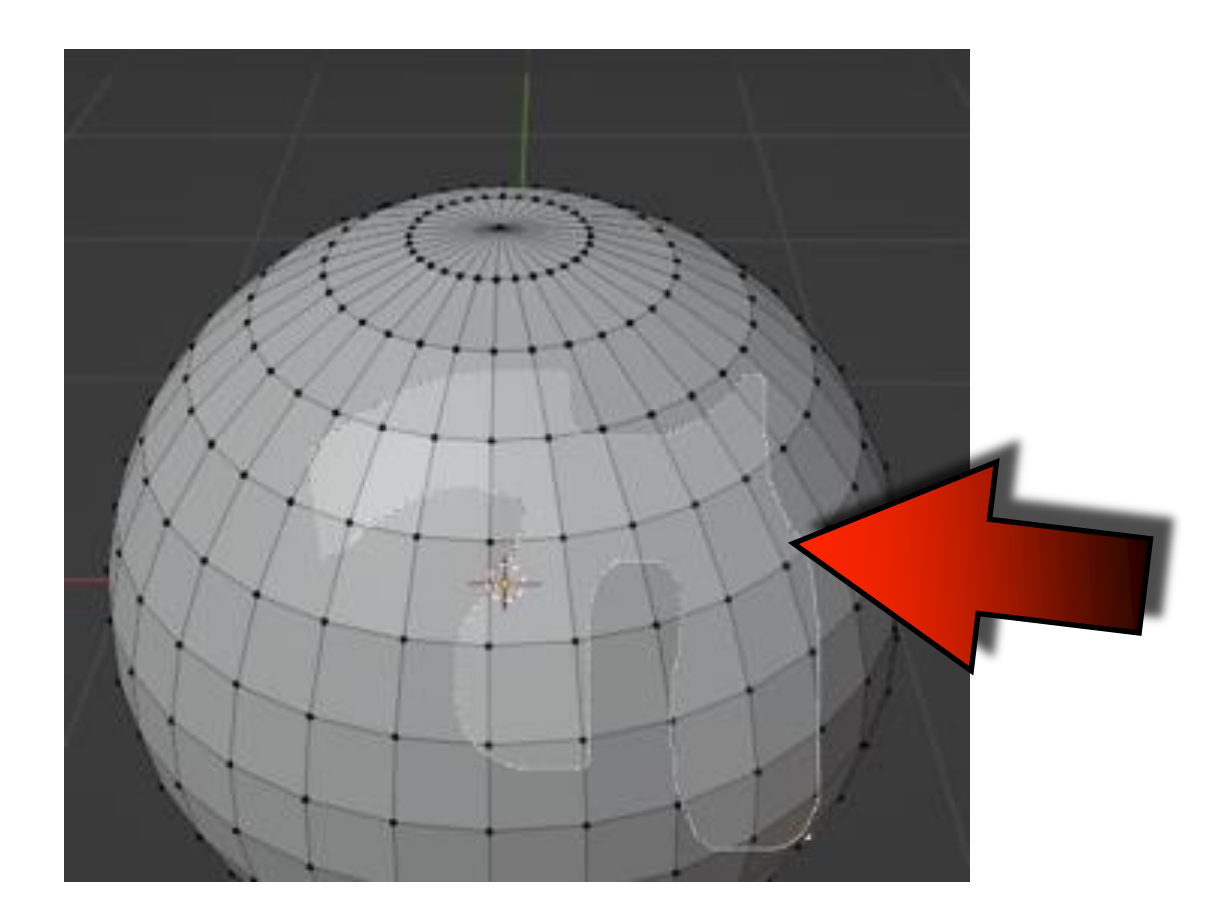

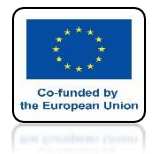

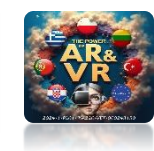

### LET'S GO TO SELECTION VIEW FACE

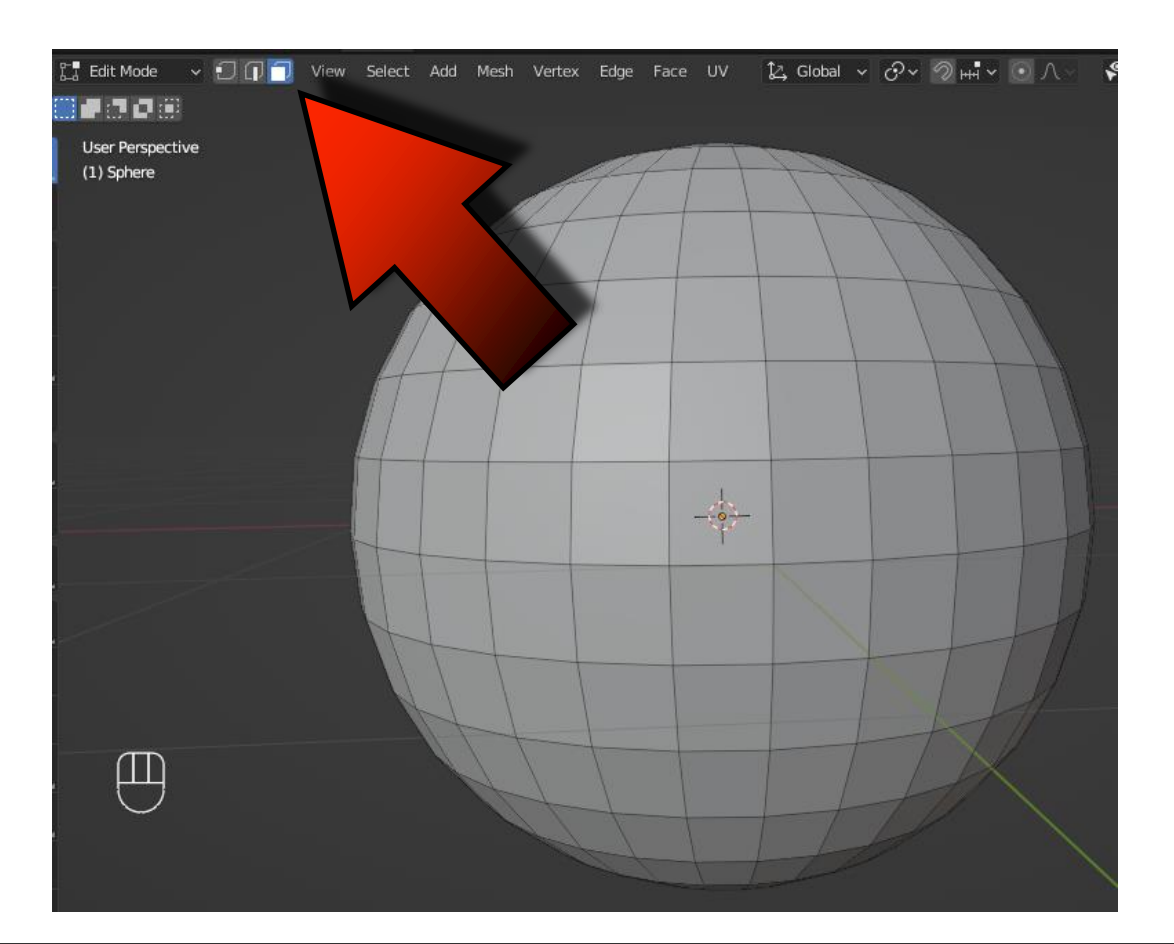

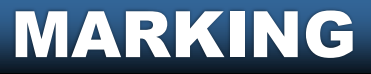

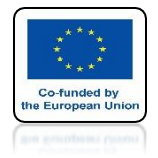

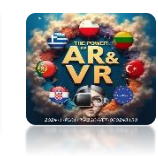

### HOLD THE ALT KEY THEN POSITION THE MOUSE CURSOR CLOSE TO THE EDGE OF ONE OF THE WALLS AND CLICK THE LEFT MOUSE KEY

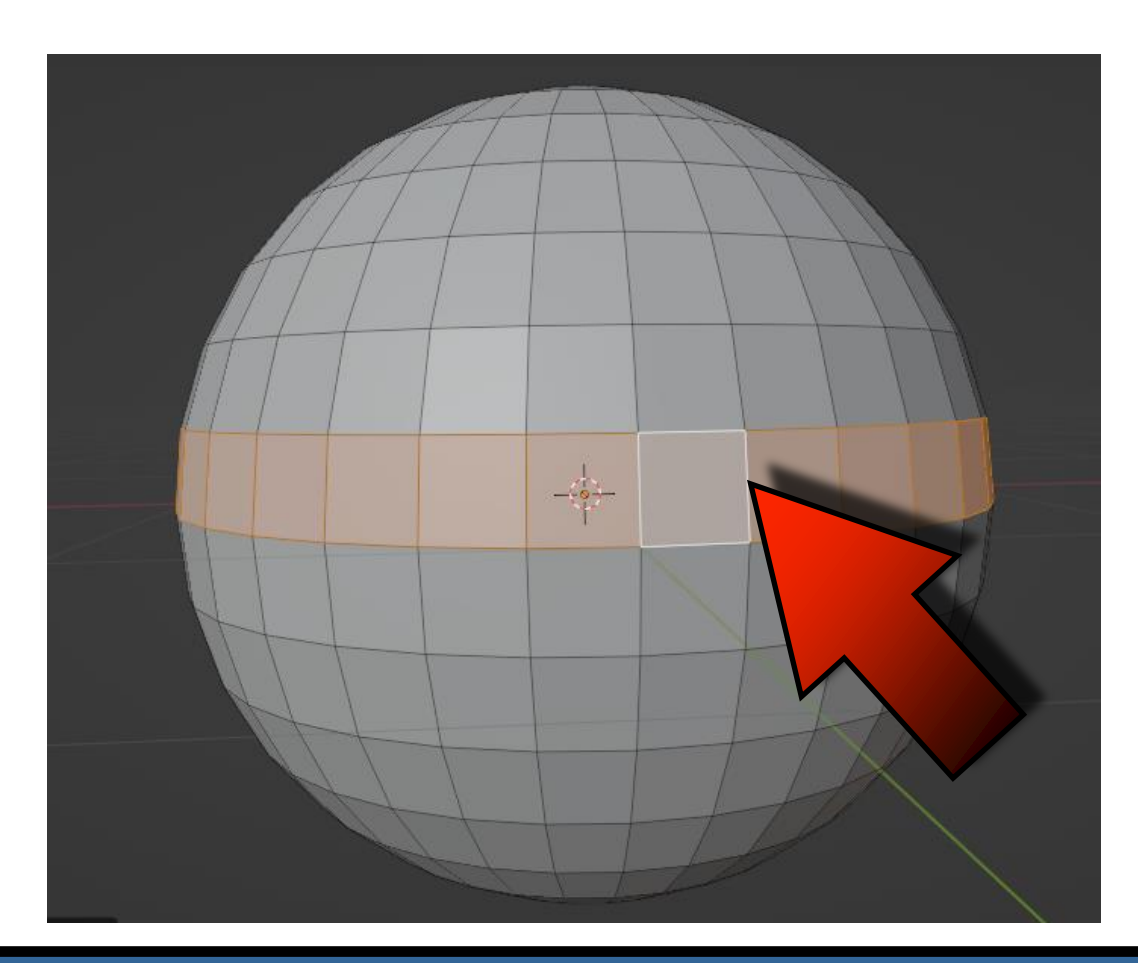

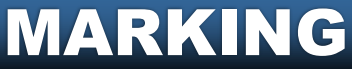

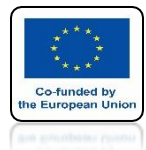

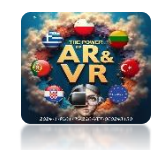

## A LOOP WILL BE MARKED AROUND OUR MODEL

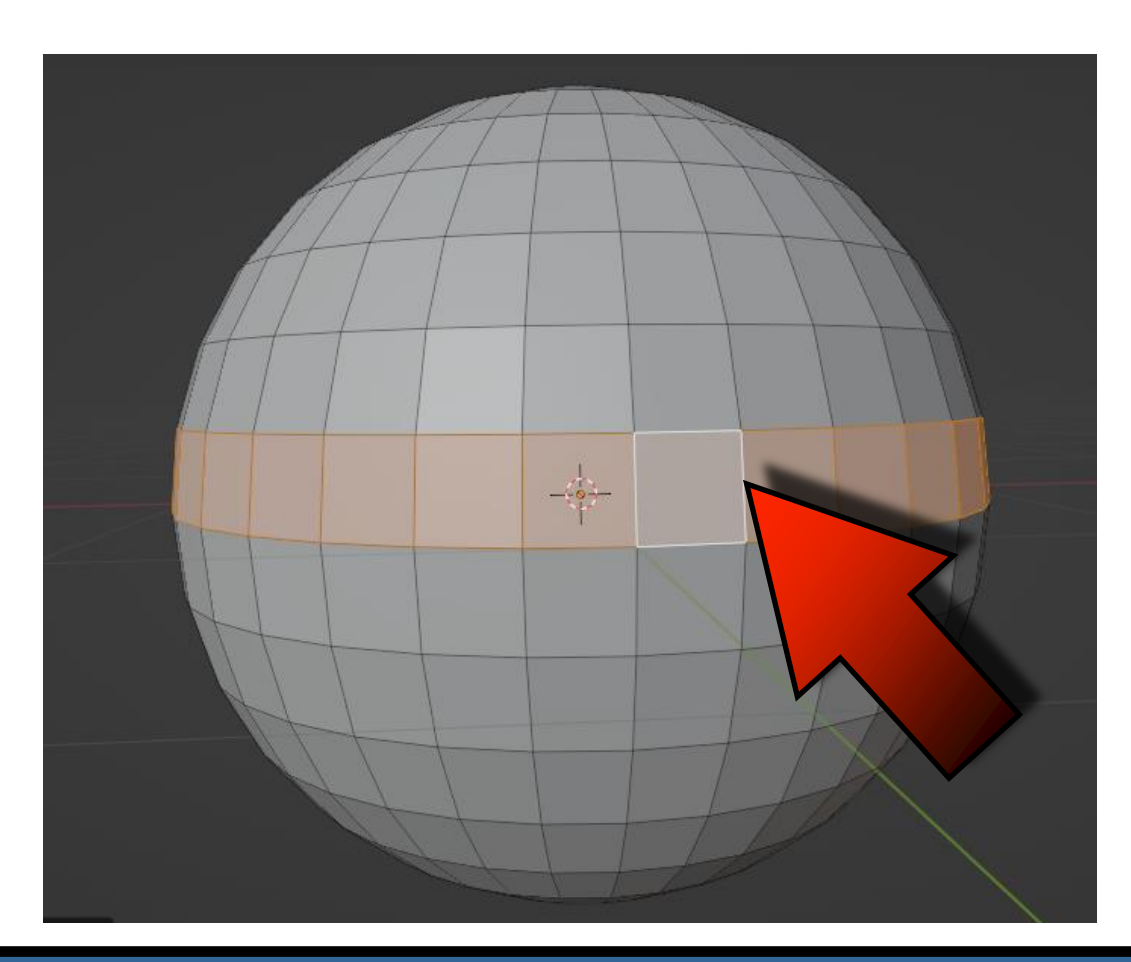

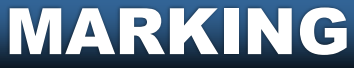

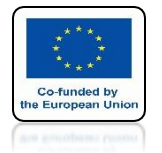

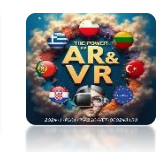

### BY ADDITIONALLY HOLDING THE SHIFT KEY WE CAN ADD OR SUBTRACT ADDITIONAL LOOPS BOTH VERTICALLY AND HORIZONTALLY

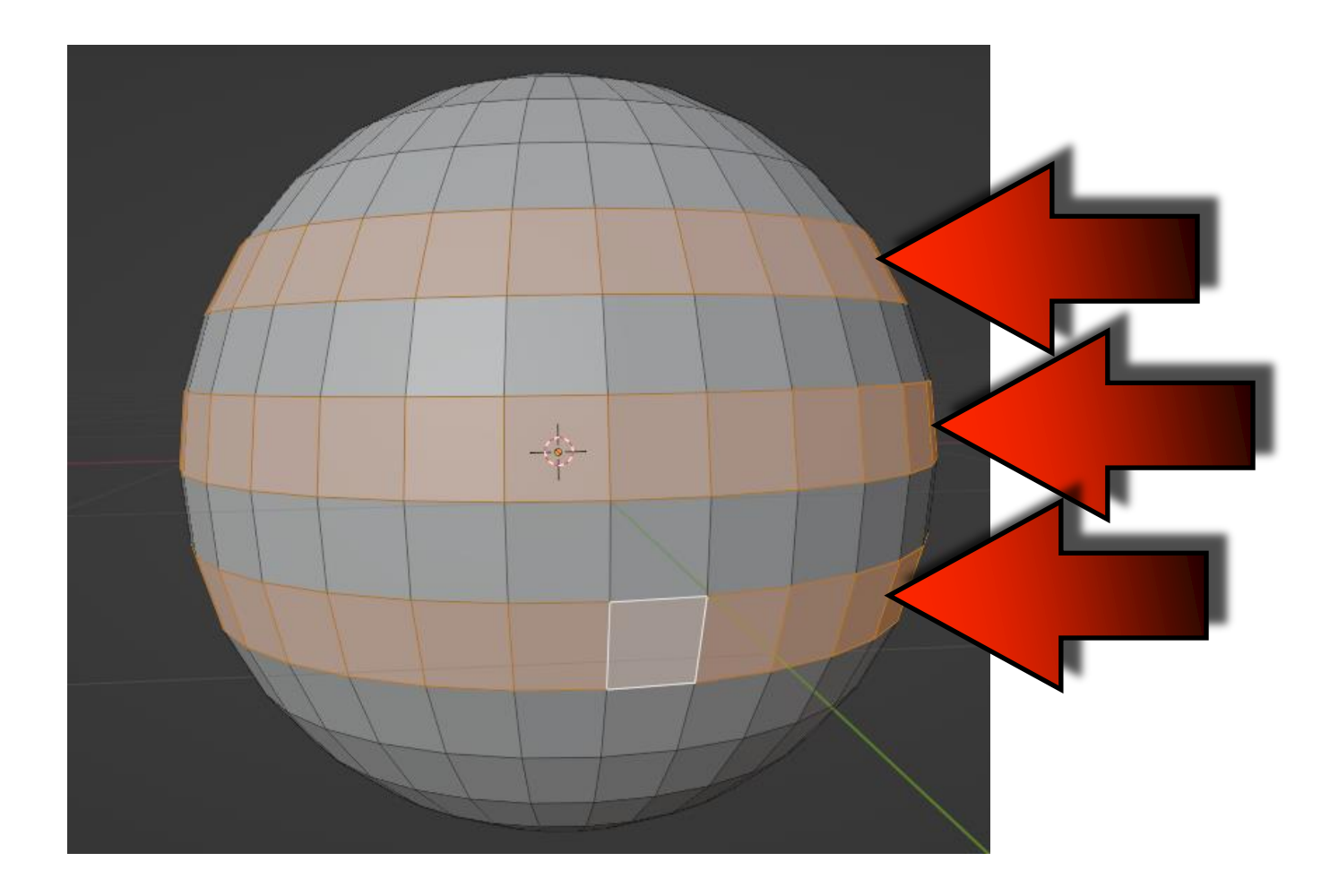

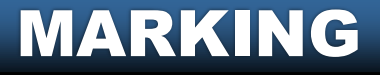

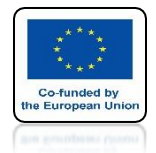

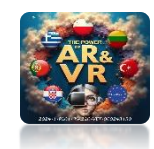

### WHEN WE CHANGE THE VIEW WE SEE OUR SELECTION

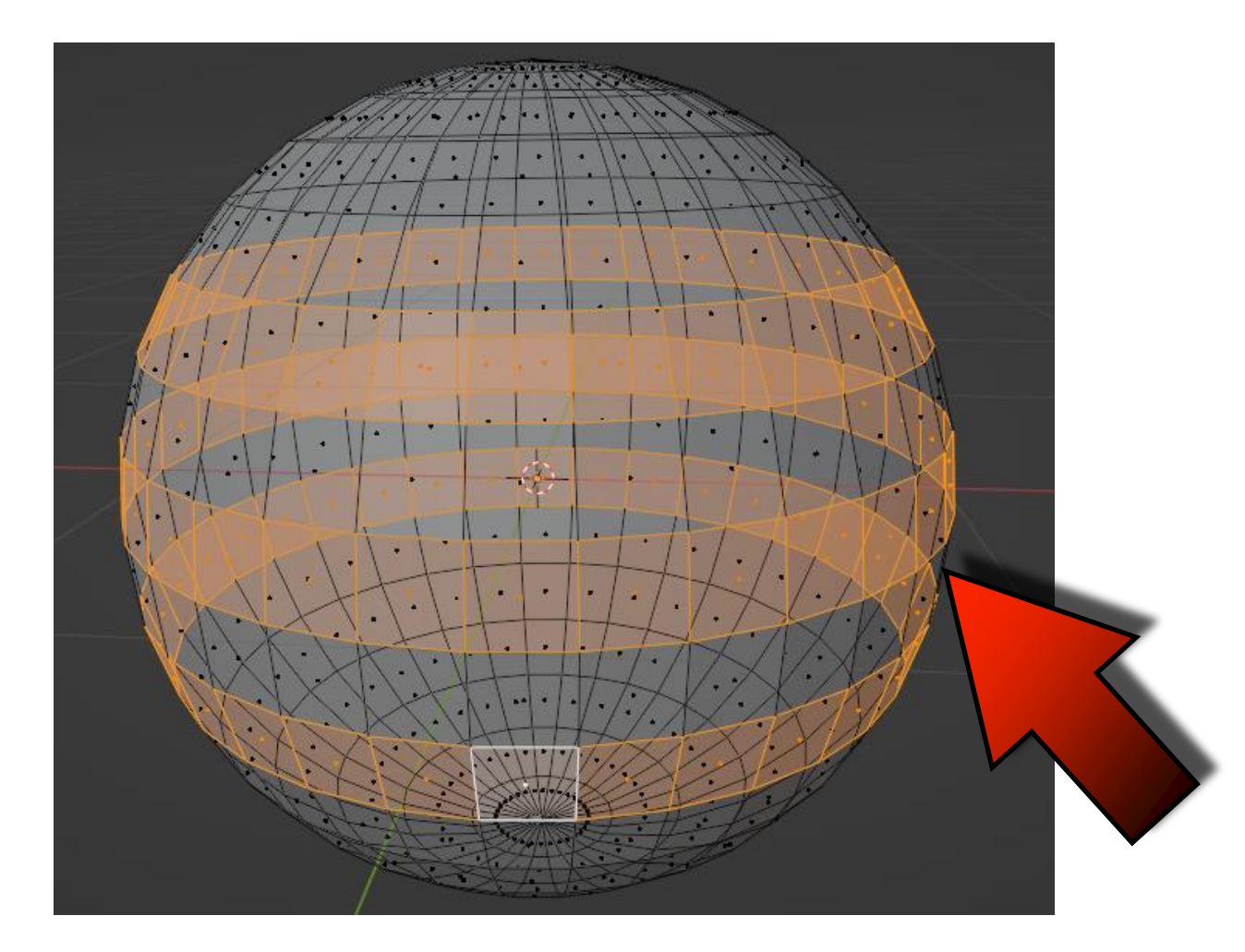

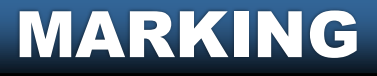

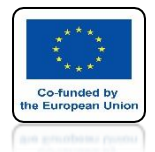

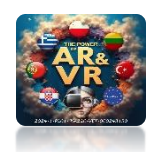

### SELECT THE WALLS YOURSELF AS IN THE DRAWING WITH THE KEYS CTL+Z YOU CAN UNDO YOUR PREVIOUS ACTIONS

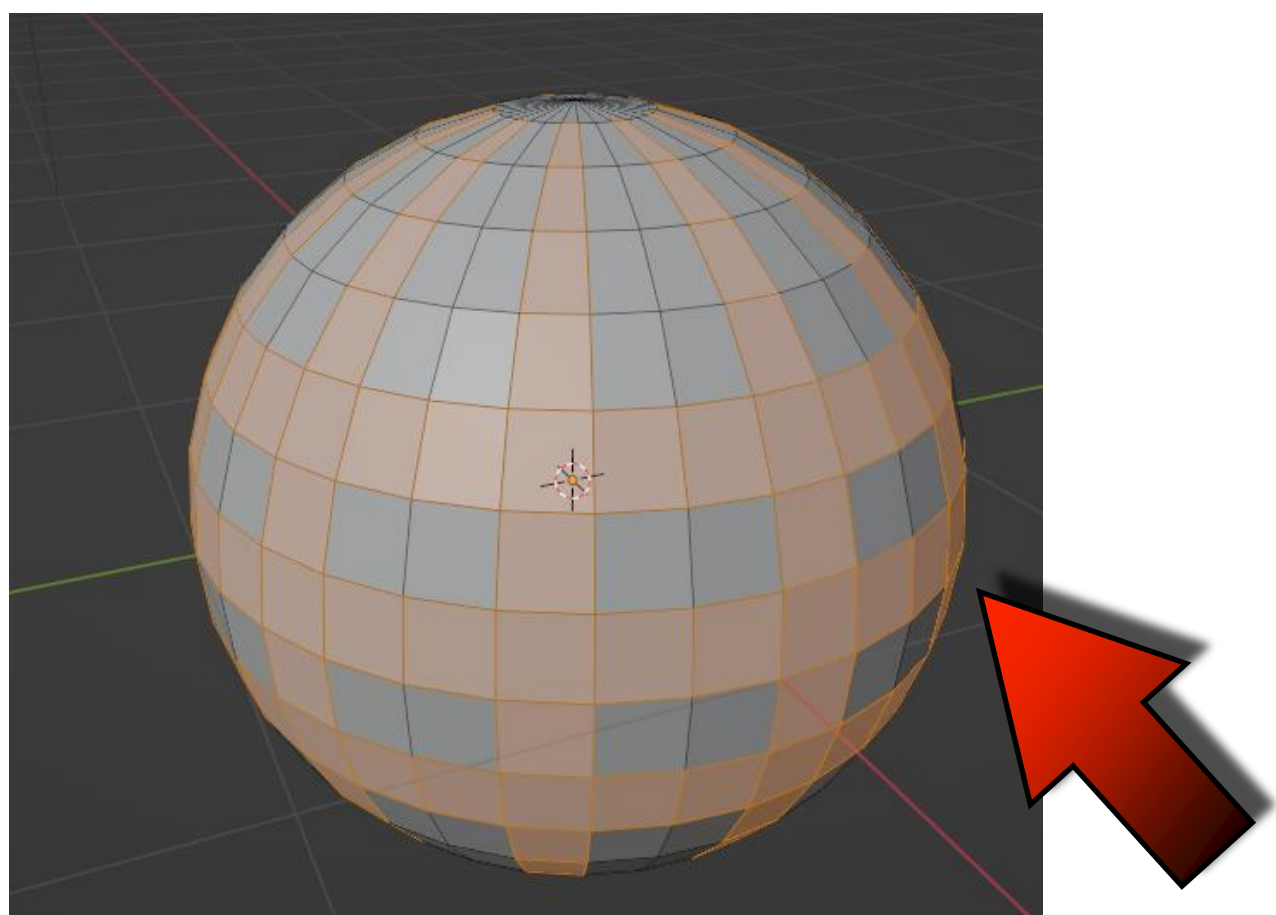

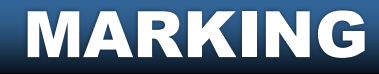

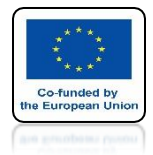

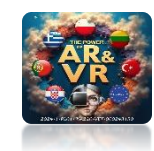

### PRESS THE E KEY AND THEN THE S KEY AND MOVE THE MOUSE

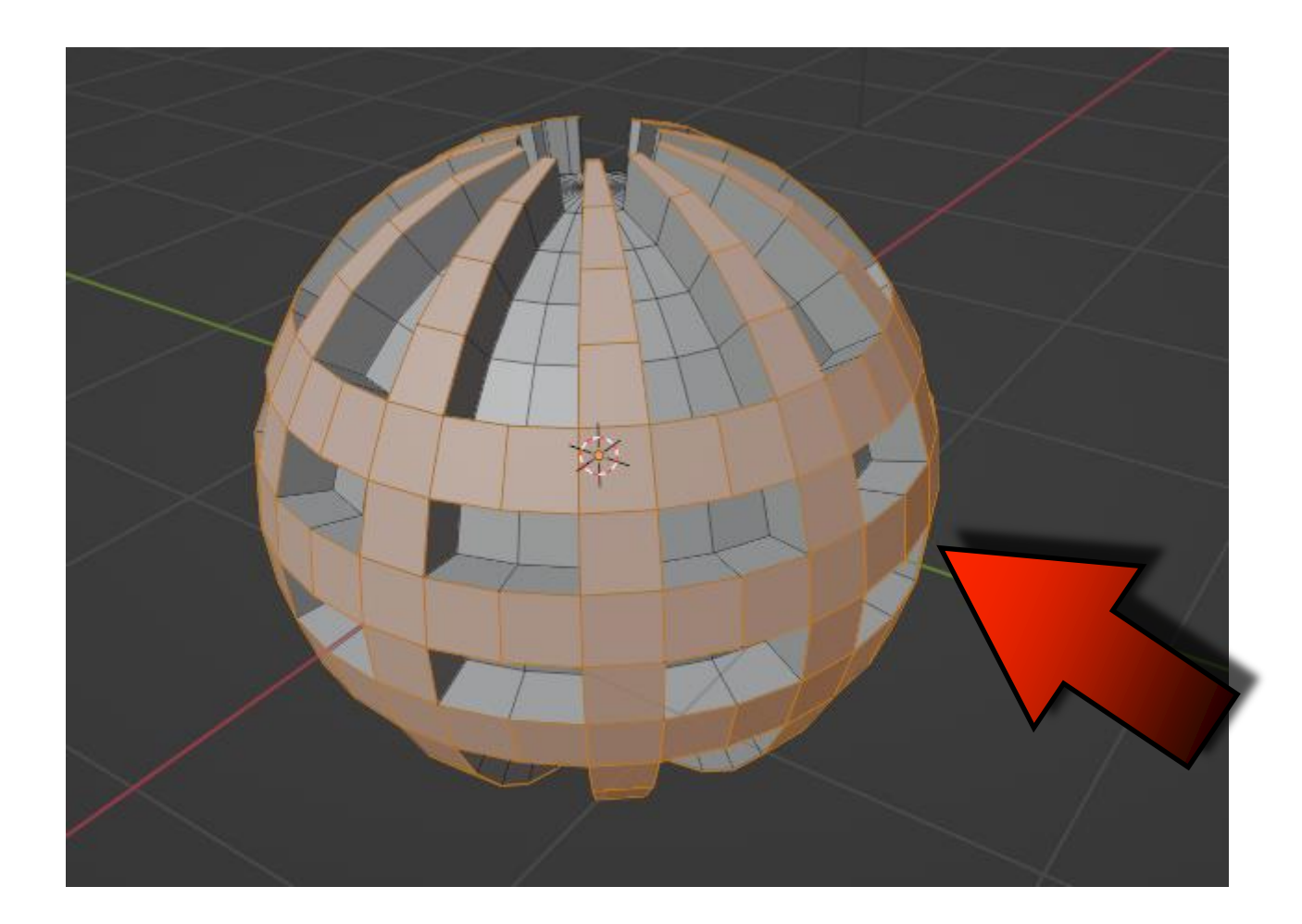

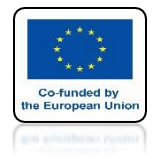

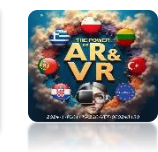

### WE WILL LEARN MORE ABOUT SUCH EXTRUDING ACTIONS IN THE NEXT TRAINING WHERE WE WILL MAKE A CHESS PAWN FROM A SIMPLE CIRCLE.

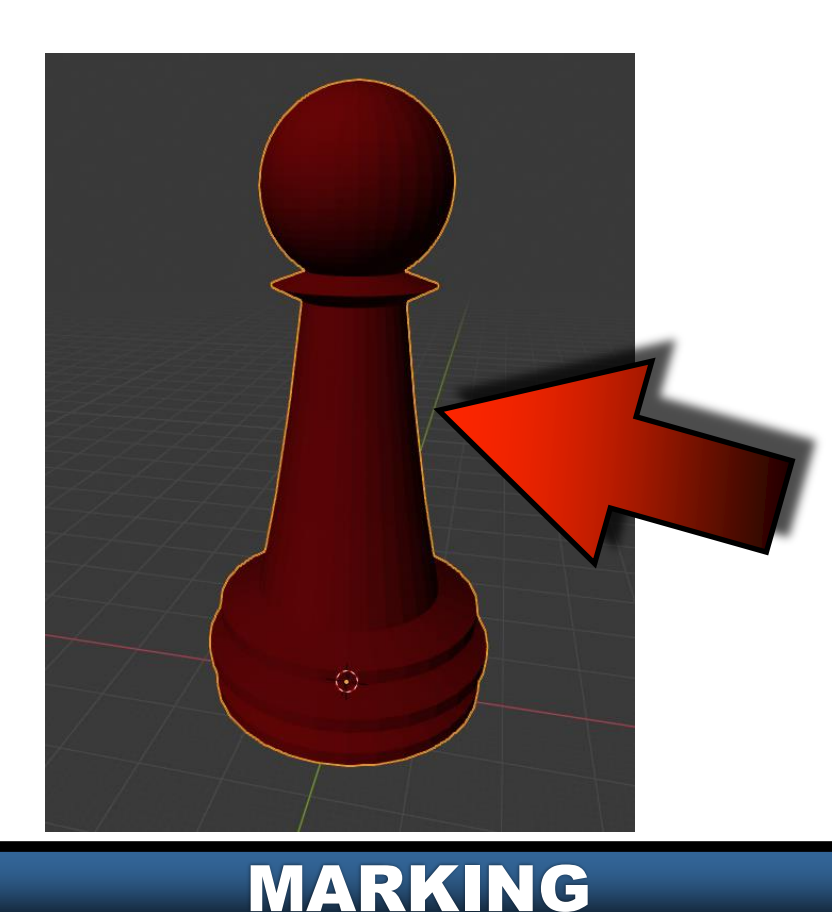

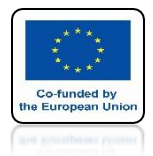

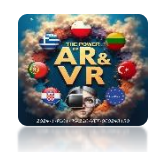

### WITH ALT+B TURN ON RECTANGULAR SELECTION

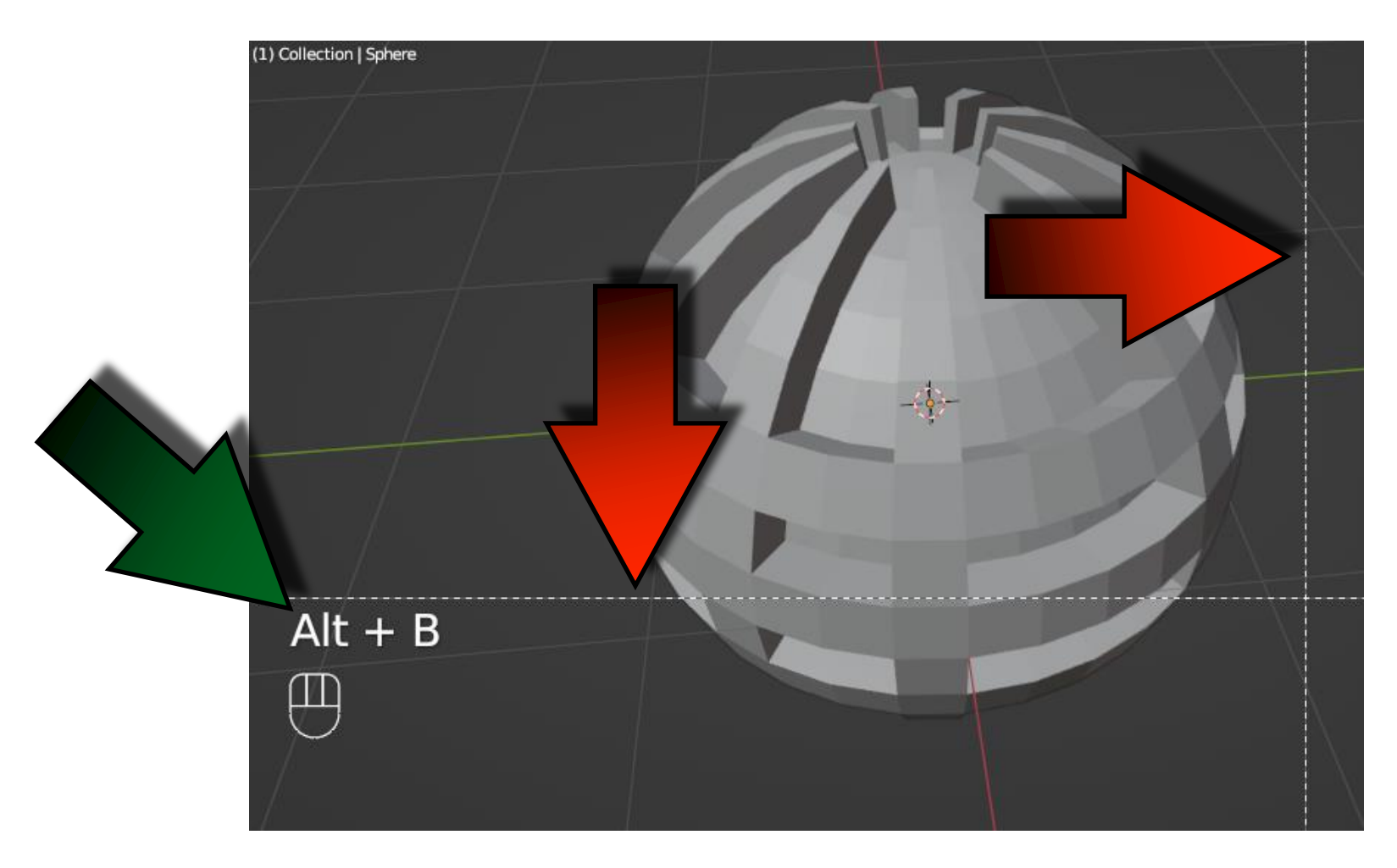

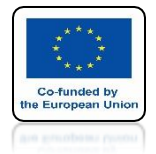

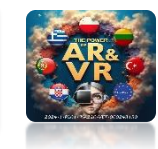

### WHEN YOU OUTLINE THE MODEL SOME PART WILL BE HIDDEN

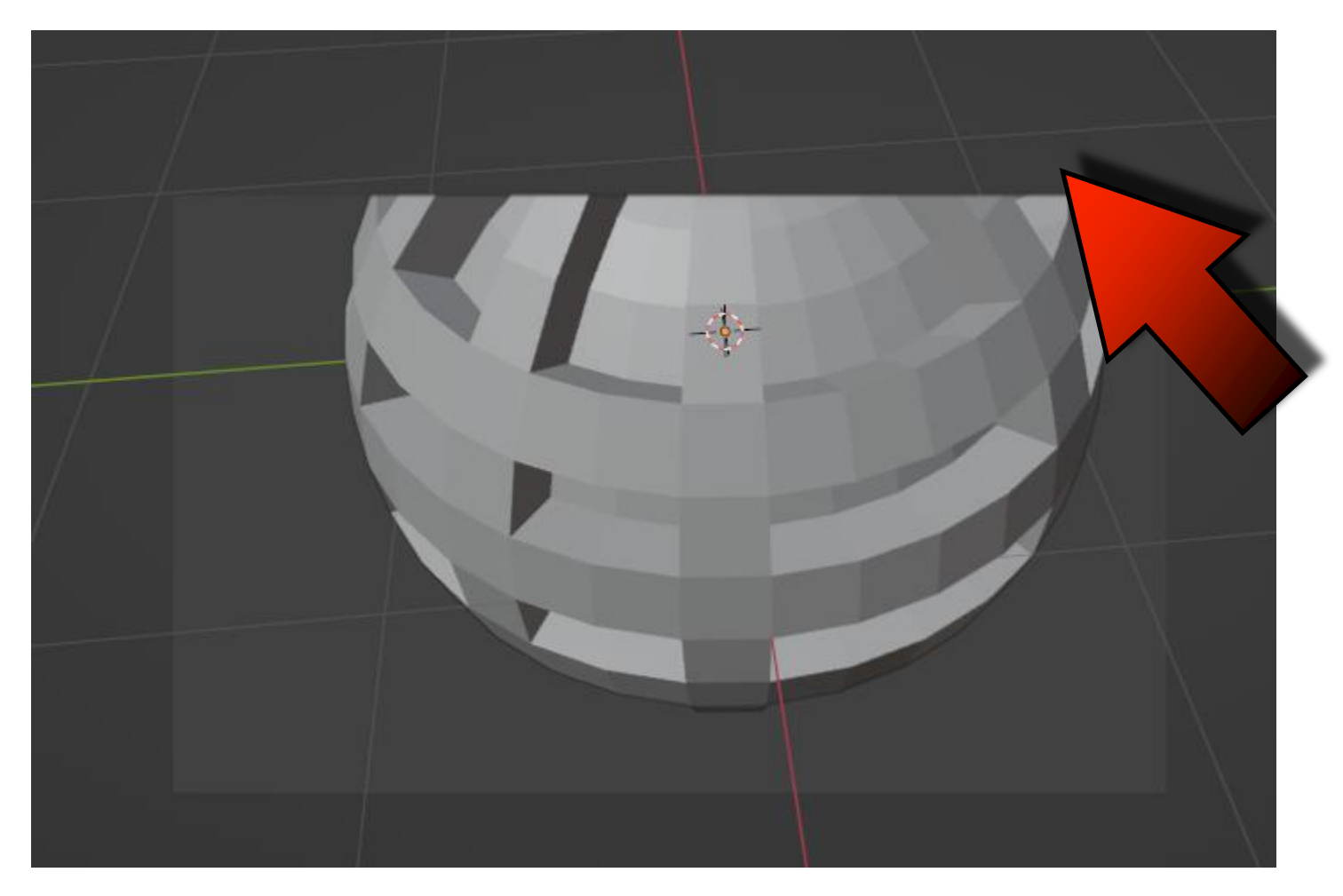

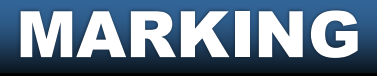

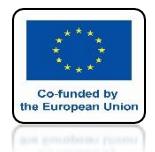

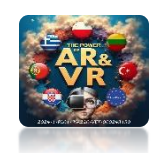

### THIS IS A VERY USEFUL WAY OF HIDING ELEMENTS WHEN MODELING ADVANCED OBJECTS

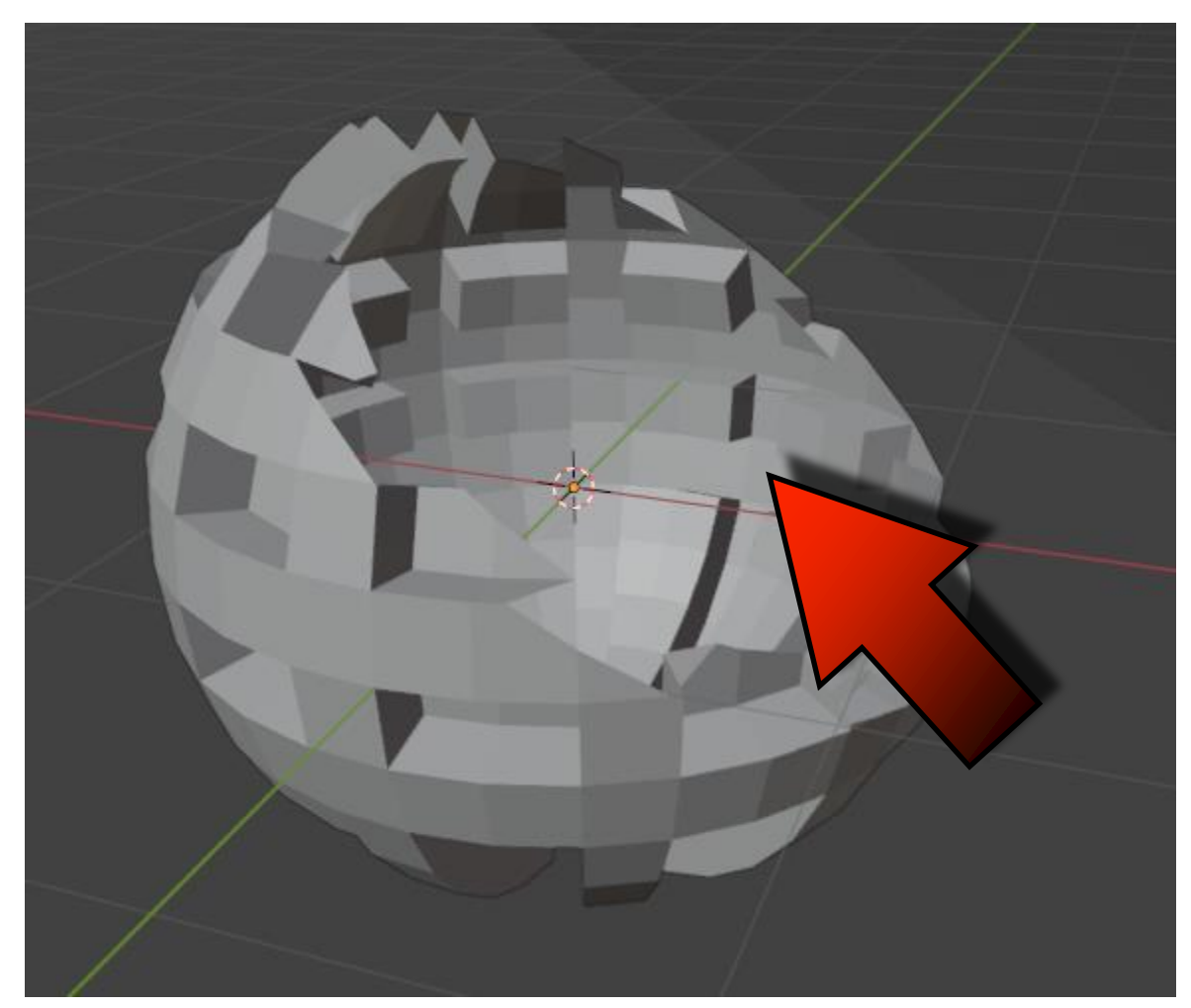

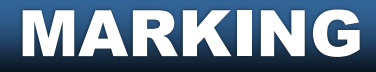

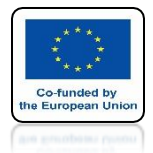

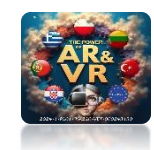

### TO RELEASE PARTIAL CONCEALMENT PRESS ALT+B

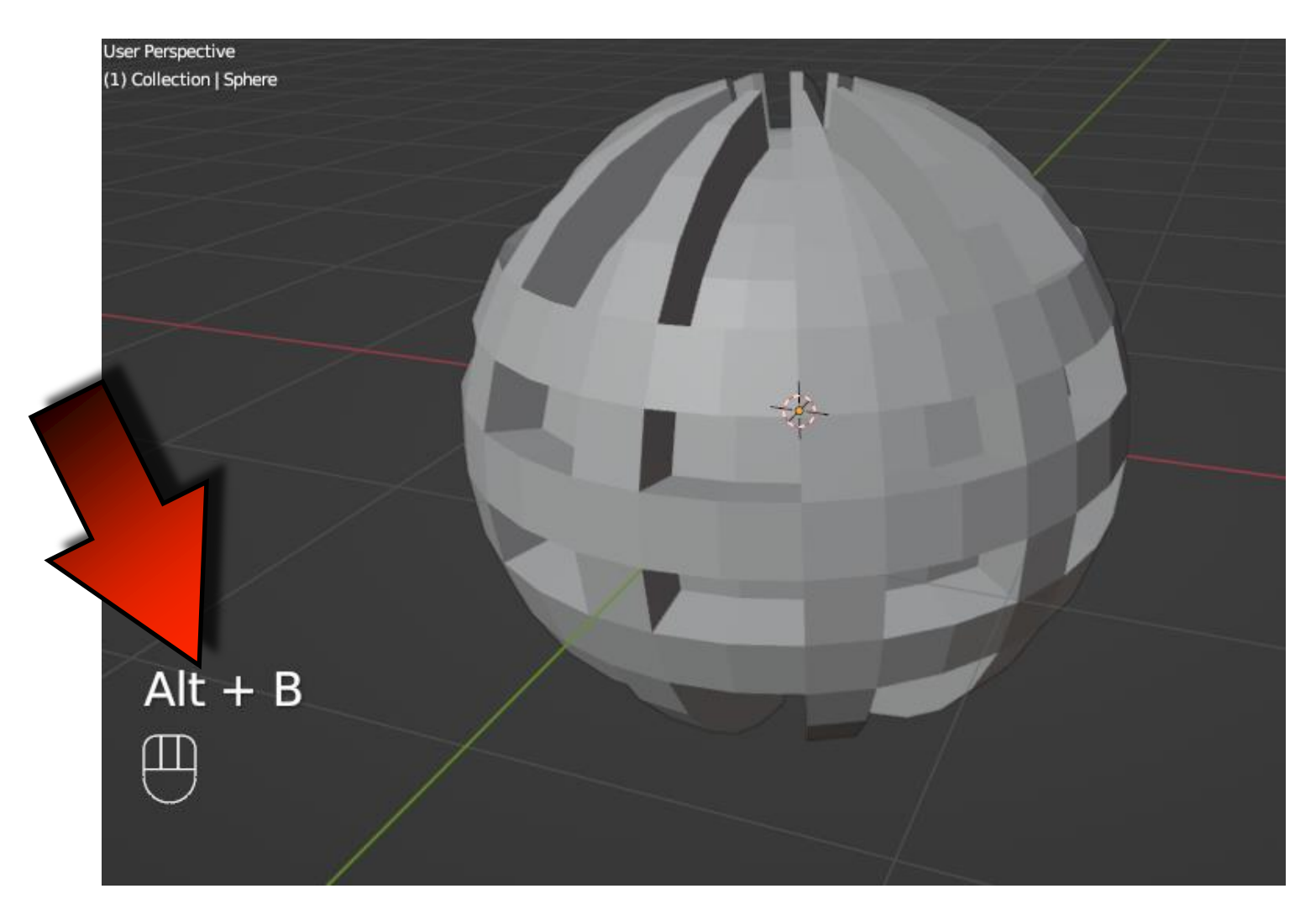

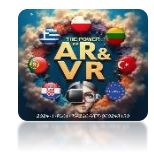

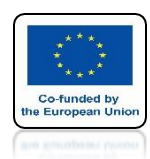

## **THERE ARE MANY METHODS** THAT WILL MAKE **MODELING VERY EASIER** FOR US AND DURING THIS **TRAINING WE WILL** SYSTEMATICALLY LEARN **ABOUT THEM.**

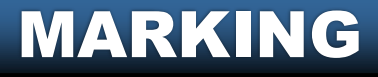

# THANK YOU FOR YOUR ATTENTION

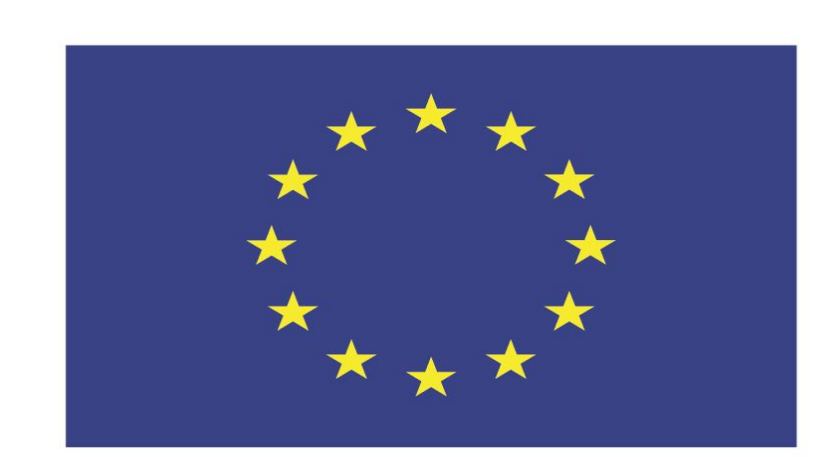

### Co-funded by the European Union

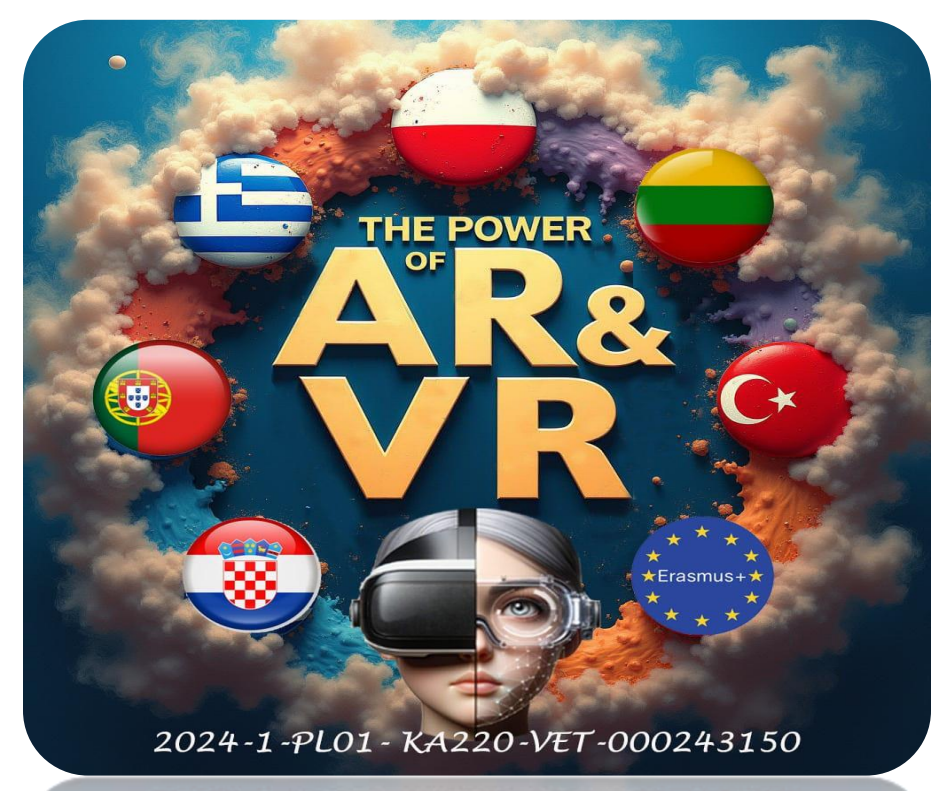

2024-1-PL01- KA220-VET-000243150

JACEK KAWAŁEK